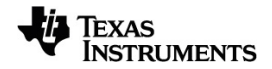

# TI-Nspire™ Tietojen kerääminen ja analysointi Käyttöopas

Lisätietoja TI-teknologiasta saat tukisivustolta osoitteessa education.ti.com/eguide.

## Important Information

Texas Instruments ei myönnä minkäänlaista nimenomaista tai oletettua takuuta mukaan lukien rajoituksetta oletetut takuut soveltuvuudesta kaupankäynnin kohteeksi tai sopivuudesta tiettyyn tarkoitukseen koskien ohjelmia tai kirjallista aineistoa, jotka annetaan saataville "sellaisina kuin ne ovat". Texas Instruments ei ole missään tapauksessa vastuussa näiden aineistojen hankinnasta tai käytöstä aiheutuvista erityisistä, rinnakkaisista, satunnaisista tai välillisistä vahingoista. Kannemuodosta riippumatta Texas Instrumentsin vastuu rajoittuu vain ja ainoastaan kyseisen tuotteen hankintahintaan. Texas Instruments ei myöskään ole velvoitettu vastaamaan minkäänlaisiin vaatimuksiin johtuen näiden materiaalien käytöstä muiden osapuolten toimesta.

© 2024 Texas Instruments Incorporated

Mac<sup>®</sup>, Windows<sup>®</sup>, Bluetooth<sup>®</sup>, Vernier EasyLink<sup>®</sup>, Vernier EasyTemp<sup>®</sup>, Vernier Go!Link<sup>®</sup>, Vernier Go!Motion<sup>®</sup>, Vernier Go!Temp<sup>®</sup>, Vernier DataQuest<sup>™</sup>, Vernier LabQuest<sup>®</sup>, ja Vernier Go Direct<sup>®</sup> ovat vastaavien omistajiensa tuotemerkkejä.

Todelliset tuotteet saattavat erota hieman mukana tulevista kuvista.

## Sisällys

| Tiedon kerääminen                                                                 | 1    |
|-----------------------------------------------------------------------------------|------|
| Mitä sinun tulee tietää                                                           | . 2  |
| Tietoia Vernier Go Direct <sup>®</sup> -antureista                                | . 3  |
| Tietoja Vernier LabQuest <sup>®</sup> -antureista                                 | . 6  |
| LabQuest <sup>®</sup> -antureiden vhdistäminen                                    | . 10 |
| Offline-anturin (ei verkossa olevan) asettaminen                                  | . 11 |
| Anturin asetusten muuttaminen                                                     | . 12 |
| Tietoien kerääminen                                                               | . 14 |
| Tietomerkkien käyttö tietoien merkitsemiseen                                      | . 18 |
| Tiedonkeräys itsenäisesti tiedonkeräintä käyttäen                                 | . 21 |
| Anturin asettaminen liipaisua, eli mittauksen automaattista käynnistämistä varten | 23   |
| Datan kerääminen ja käsittely                                                     | . 25 |
| Anturitietoien käyttö Python-ohielmissa                                           | . 27 |
| Anturitietoien käyttö TI-Basic-ohielmissa                                         |      |
| Kerätyn tiedon analysointi                                                        |      |
| Kerätyn datan näyttäminen Kuvaaia-näkymässä                                       |      |
| Kerättyien tietoien näyttäminen Taulukko-näkymässä                                | . 39 |
| Mittausdatasta luodun kuvaajan mukauttaminen                                      | . 44 |
| Tietojen yliviivaaminen ja palauttaminen                                          | 53   |
| Datan toisto                                                                      | 54   |
| Derivaatta-asetusten säätäminen                                                   | 56   |
| Ennustekuvaajan piirtäminen                                                       | 57   |
| Liikkeen kuvaajan matkiminen                                                      | 57   |
| Kerättyjen tietojen tulostaminen                                                  | 58   |
|                                                                                   |      |
| TI-Nspire <sup>™</sup> Lab -tiedonkeruulaite                                      | . 61 |
| Laboratoriokytkentätelineen ominaisuudet                                          | 61   |
| Laboratoriokytkentätelineen asettaminen tiedonkeruuta varten                      | 62   |
| Laboratoriokytkentätelineen käyttö                                                | 63   |
| Laboratoriokytkentätelineeseen tutustuminen                                       | 63   |
| Datankeruutilan tarkistaminen                                                     | 65   |
| Virranhallinta                                                                    | 66   |
| Laboratoriokytkentätelineen lataaminen                                            | 68   |
| Käyttöjärjestelmän päivittäminen                                                  | 69   |
|                                                                                   |      |
| Yleistä                                                                           | 75   |

## Tiedon kerääminen

Vernier DataQuest<sup>™</sup> -sovellus on sisäänrakennettu TI-Nspire<sup>™</sup>-ohjelmistoon ja kämmenlaitteiden käyttöjärjestelmään. Tällä sovelluksella voit:

- Kerää, tarkastele ja analysoi todellista tietoa käyttämällä TI-Nspire<sup>™</sup> CX IIkämmenlaitetta, Windows®-tietokonetta tai Mac®-tietokonetta.
- Kerää tietoja jopa neljästä Bluetoothilla yhdistetystä Vernier Go Direct<sup>®</sup> -anturista TI Bluetooth<sup>®</sup> -sovittimen avulla.
- Kerätä tietoa jopa viidellä kytketyllä anturilla (kolme analogista ja kaksi digitaalista) käyttäen TI-Nspire™-tiedonkeruulaitetta.

Tärkeää: TI-Nspire™ CMC -kämmenlaite ei ole yhteensopiva tiedonkeruulaitteen kanssa, ja se tukee vain yhden anturin käyttöä kerrallaan.

- Kerätä tietoa joko luokassa tai etäsijainneissa käyttämällä aika- tai tapahtumapohjaista tiedonkeruutilaa.
- Kerätä useita tietoajoja vertailua varten.
- Luoda graafisen hypoteesin Piirrä ennuste -ominaisuudella.
- Toistaa mittaustiedot ja vertailla tulosta hypoteesiin.
- Analysoida tietoa käyttämällä funktioita kuten interpolointi, tangentti tai mallintaminen.
- Lähettää kerättyä tietoa muihin TI-Nspire<sup>™</sup>-sovelluksiin
- Pääset anturien dataan kaikista kytketyistä antureista TI-Basic-ohjelmallasi.

#### Vernier DataQuest™ -sivun lisääminen

Huomaa: Sovellus käynnistyy automaattisesti, kun kytket siihen anturin.

Uuden asiakirjan tai tehtävän aloittaminen kullekin uudelle kokeelle varmistaa, että Vernier DataQuest™ -sovellus on asetettu oletusarvoihinsa.

Kun haluat aloittaa uuden asiakirjan, joka sisältää tiedonkeruusivun:

Klikkaa ensisijaisessa Tiedosto-valikossa Uusi asiakirja ja klikkaa sitten Lisää Vernier DataQuest™.

Kämmenlaite: Paina 🖓 on ja valitse Vernier DataQuest™ 🚺.

Kun haluat lisätä uuden, tiedonkeruusivun sisältävän tehtävän olemassa olevaan asiakirjaan:

Klikkaa työkalupalkissa Lisää > Tehtävä>Vernier DataQuest™.

Kämmenlaite: Paina docr ja valitse Lisää > Tehtävä > Vernier DataQuest™.

| Vernier DataQuest™  |            | 0   | 25.0 %      |
|---------------------|------------|-----|-------------|
| 1:Experiment        |            | _   | 23.9 %      |
| 2:Data              | <b>Q</b>   | USB | Temperature |
| 🔀 <u>3</u> :Graph   | Time Based |     | 102.71 кРа  |
| Analyze             | Rate       |     |             |
| € 5:√iew            | Duration   | USB | Pressure    |
| ☐ 6:Options         | 180 s      |     |             |
| → <u>7</u> :Send To |            |     |             |
|                     |            |     |             |
|                     |            |     |             |
|                     |            |     |             |
| 0                   | 0          |     | 8           |

0

Vernier DataQuest™ -valikko. Sisältää valikkokohdat anturitietojen asetukselle, keräämiselle ja analysoimiselle.

Tietonäkymä. Sisältää painikkeita tiedon keräämisen aloittamiseksi, keräämisen asetusten muuttamiseksi , kerätyn tiedon merkitsemiseksi , tietojoukkojen tallentamiseksi , sekä välilehdet monien tietomittausten hallinnoimiseksi.

Voit valita Näkymän valintapainikkeilla Mittari-näkymän 🚱 , Kuvaajanäkymän 🛱 tai Taulukko-näkymän välillä 🎛 .

Tietotyöalue. Tässä näytettävät tiedot riippuvat näkymästä.
 Mittari. Näyttää listan antureista, jotka ovat tällä hetkellä kytkettyinä tai

jotka on asetettu etukäteen. Kuvaaja. Näyttää kerätyt tiedot graafisessa esityksessä tai näyttää

ennusteen ennen tietojen keräysajoa.

Taulukko. Näyttää kerätyt tiedot sarakkeissa ja riveillä.

## Mitä sinun tulee tietää

#### Kokeen suorittamisen perusvaiheet

Kokeita suoritettaessa nämä perusvaiheet ovat samat riippumatta siitä, minkä tyyppistä koetta suoritat.

- 1. Käynnistä Vernier DataQuest<sup>™</sup> -sovellus.
- 2. Kytke anturit.
- 3. Muokkaa anturiasetuksia.
- 4. Valitse keräystapa ja keräysparametrit.
- 5. Kerää tiedot.
- 6. Pysäytä tietojen keräys.
- 7. Tallenna tietojoukko.

- 8. Tallenna asiakirja tallentaaksesi kaikki kokeen tietojoukot.
- 9. Analysoi tietoja.

#### Kerättyjen tietojen lähettäminen muihin TI-Nspire<sup>™</sup>-sovelluksiin

Voit lähettää kerättyjä tietoja Kuvaajat-, Listat & Taulukot - sekä Tiedot & Tilastot - sovelluksiin.

Napsauta Lähetä kohteeseen -valikossa sovelluksen nimeä.

Sovellus lisää sen hetkiseen tehtävään uuden sivun, joka näyttää tiedot.

## Tietoja Vernier Go Direct® -antureista

Vernier DataQuest<sup>™</sup> -sovellus tukee nyt Vernier Go Direct<sup>®</sup> -antureita tutkimuksiesi yhteydessä. Ne toimivat joko suoran USB-yhteyden kautta tai Bluetoothin avulla TI Bluetooth<sup>®</sup> -sovittimen avulla (kun käytössä on Sketch 1.1.1 tai uudempi).

Voit yhdistää jopa neljä Go Direct -anturia Bluetoothin kautta ja jopa neljä kanavaa monikanava-antureiden tapauksessa.

Huomaa: Tämä toiminnallisuus on tällä hetkellä saatavilla vain kämmenlaitteessa, mutta kämmenlaitteeseen tallennetut tns-asiakirjat toimivat pöytäkoneohjelmistossa.

#### Tuetut anturit

- Voiman ja kiihtyvyyden Go Direct<sup>®</sup> -anturi (GDX-FOR)
- Kaasun paineen Go Direct<sup>®</sup> -anturi (GDX-GP)
- Valon ja värin Go Direct<sup>®</sup> -anturi (GDX-LC)
- Go Direct<sup>®</sup> -liikeanturi (GDX-MD)
- Go Direct<sup>®</sup> -pH-anturi (GDX-PH)
- Go Direct<sup>®</sup> -lämpötila-anturi (GDX-TMP)

Muita antureita tuetaan tulevaisuudessa.

#### USB-yhteyden muodostaminen

Go Direct -anturin yhdistäminen USB-yhteydellä käynnistää Vernier DataQuest™ - sovelluksen ilman erillistä asetusvaihetta.

Huomaa: Go Direct -anturin yhdistämisessä laskimeen suositellaan käytettäväksi Vernier Science Educationin mini-A–micro-B-kaapelia.

#### Bluetooth-yhteyden muodostaminen

1. Yhdistä kämmenlaitteeseen TI Bluetooth<sup>®</sup> -sovitin.

Varmista, että vihreä virran merkkivalo palaa ja että anturi on ladattu täyteen.

2. Paina anturin virtapainiketta.

Varmista, että Bluetoothin merkkivalo vilkkuu punaisena (odottaa yhteyttä). Jos yhdistäminen kestää liian kauan, valo ei enää vilku, eikä yhteyttä voida muodostaa. Paina tässä tapauksessa virtapainiketta uudelleen.

- 3. Paina 🚮 ja valitse Vernier DataQuest™ 🛃.
- 4. Valitse Lisää Bluetooth-anturi -painiketta.

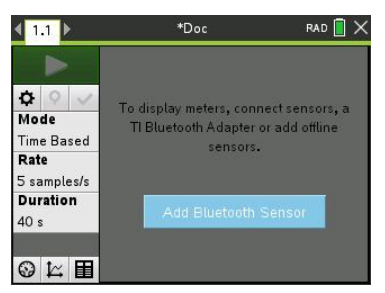

Bluetooth-anturi voidaan lisätä myös **Experiments > Add Bluetooth sensor** (Tutkimukset > Lisää Bluetooth-anturi) -valikon kautta tai napsauttamalla +kuvaketta DataQuest™-sovelluksen päänäkymässä.

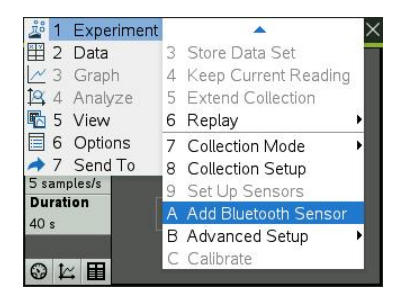

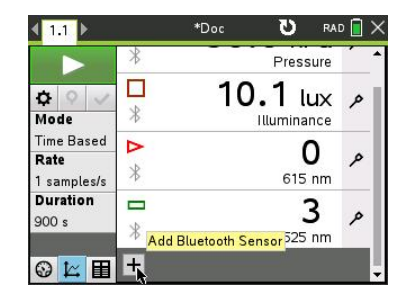

Laitteen pitäisi näkyä **Sensors** (Anturit) -valintaikkunassa **Discovered Bluetooth Devices** (Löydetyt Bluetooth-laitteet) -kohdassa. Kaikki Vernierin Bluetooth-laitteet näytetään tilauskoodin ja tunnuksen kanssa.

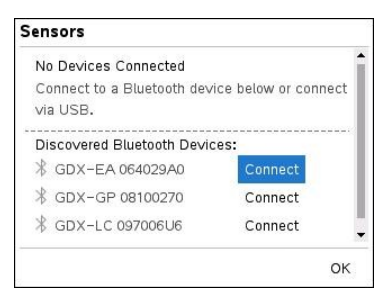

Jos et näe haluamaasi anturia, varmista, että anturissa on virta ja että se on lähellä TI Bluetooth<sup>®</sup> -sovitinta. Napsauta **OK**, jos haluat sulkea valintaikkunan ja toistaa tämän vaiheen.

5. Napsauta Connect (Yhdistä) sen anturin vieressä, jota haluat käyttää.

Kun se on yhdistetty, anturikohtaiset valinnat sisältävä **Sensors** (Anturit) valintaikkuna tulee näkyviin. Valintaikkuna sisältää myös tietoja laitteesta, mahdollisuuden kanavien lisäämiseen tai poistamiseen (monikanava-antureiden tapauksessa) sekä laitteen poistamismahdollisuuden.

| Sensors           |   |   |          |
|-------------------|---|---|----------|
| Devices Connected |   |   | <b>^</b> |
| 🖇 GDX-GP 08100270 | م | × |          |
| Pressure          |   |   |          |
| ℜ GDX-LC 097006U6 | P | × |          |
| 🗹 Light           |   |   |          |
| UV Blue           |   |   |          |
| □615 nm           |   |   | +        |
|                   |   |   | ок       |

6. Valitse tai poista valintoja tarpeen mukaan ja napsauta OK.

Toista vaiheet 4–6, jos haluat lisätä tutkimukseesi toisen anturin.

7. Aloita tietojen kerääminen kaikilla yhdistetyillä antureilla.

#### Anturin irrottaminen

 Napsauta Add Bluetooth Sensor (Lisää Bluetooth-anturi) -painiketta tai käytä Experiments > Add Bluetooth sensor (Tutkimukset > Lisää Bluetooth-anturi) valikkoa.

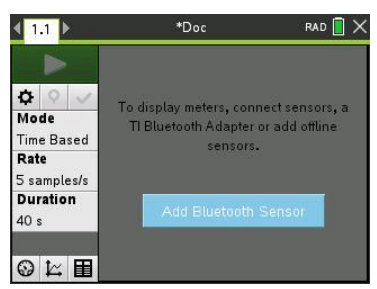

2. Napsauta X-kuvaketta laitteen tunnuksen oikealla puolella.

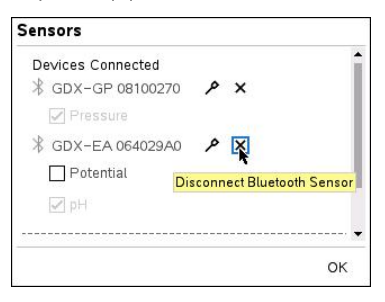

## Tietoja Vernier LabQuest® -antureista

Voit valita tiedonkeruuseen useita eri Vernier LabQuest® -antureita ja sovittimia, kun käytät Vernier DataQuest™ -sovellusta TI-Nspire™-ohjelmistossa.

#### **TI-Nspire™-laboratoriokytkentäteline**

TI-Nspire™-laboratoriokytkentätelineen avulla voit yhdistää useampaan kuin yhteen LabQuest®-anturiin kerrallaan.

| Tiedonkeräin                                                                                                    | Kuvaus                                                                                                    |
|----------------------------------------------------------------------------------------------------|----------------------------------------------------------------------------------------------------|
| • •                                                                                                    | Tätä anturia voidaan käyttää kämmenlaitteessa,<br>tietokoneessa tai itsenäisenä anturina.                                                                                   |
|                                                                                                    | Tällä tiedonkeräimellä voidaan kytkeä ja käyttää 1–5 anturia<br>samanaikaisesti. Sitä voidaan käyttää luokassa tai sen<br>ulkopuolella.                                     |
| 2 2                                                                                                    | TI-Nspire Lab Cradle -tiedonkeräimeen voidaan kytkeä kaksi<br>digitaalista ja kolme analogista anturia.                                                                     |
| 100 mm<br>100 mm<br>10 | Tämä laskimen taakse liukuva mittauskelkka(Lab Cradle) tukee<br>myös suuren mittaustaajuuden vaativia antureita, kuten<br>mikrofonia, sykemittareita tai verenpaineanturia. |
|                                                                                                    | Kun olet käyttänyt Lab Cradle -tiedonkeräintä<br>etämittauksessa, voit ladata tiedot jälkeen päin joko<br>kämmenlaitteelle tai tietokoneelle.                               |
| Texas Instruments TI-<br>Nspire™-tiedonkeräin.                                                                                                    |                                                                                                    |

#### Yksittäisen anturin tiedonkeräin

Yksikanavaisiin tiedonkeräimiin voidaan liittää vain yksi anturi kerrallaan. Näissä antureissa on joko mini-USB-liitin kämmenlaitetta varten tai normaali USB-liitin tietokonetta varten. Yhteensopivien anturien täydellinen luettelo löytyy kohdasta Yhteensopivat anturit.

| Tiedonkeräin                  | Kuvaus                                                                                                    |  |  |
|-------------------------------|----------------------------------------------------------------------------------------------------|--|--|
| $\bigcirc$                    | Tätä tiedonkeräintä käytetään kämmenlaitteiden<br>kanssa. Siinä on mini-USB-liitin, jolla se voidaan<br>kytkeä suoraan kämmenlaitteeseen. |  |  |
| EnspLink of                   | Kytkemällä anturit Vernier EasyLink <sup>®</sup> -sovittimeen voit:                                                                       |  |  |
|                               | • mitata ilmanpainetta;                                                                                                    |  |  |
| Vernier EasyLink <sup>®</sup> | <ul> <li>mitata liuoksen suolaisuutta;</li> </ul>                                                                                         |  |  |
|                               | <ul> <li>tutkia paineen ja tilavuuden suhdetta (Boylen<br/>laki).</li> </ul>                                                              |  |  |

# Tiedonkeräin Kuvaus Tätä tiedonkeräintä käytetään tietokoneiden kanssa. Siinä on tavallinen USB-liitin, joten se voidaan kytkeä Windows®- tai Mac®-tietokoneeseen. Kytkemällä anturit Vernier GoLink® -keräimeen voit: mitata liuoksen happamuuden tai emäksisyyden; tarkkailla kasvihuonekaasuja; mitata äänen tasoa desibeleinä.

#### LabQuest<sup>®</sup>-anturityypit

- Analogiset anturit. Lämpötila-, valo-, pH- ja jänniteanturit ovat analogisia ja vaativat tiedonkeräimen.
- Digitaaliset anturit. Valoportit, säteilyanturit ja pisaralaskurit ovat digitaalisia antureita. Näitä antureita voidaan käyttää vain TI-Nspire™-Lab Cradle tiedonkeräimen kanssa.
- Suoraan kytkettävät USB-anturit. Nämä anturit kytketään suoraan kämmenlaitteeseen tai tietokoneeseen, eivätkä ne vaadi anturisovitinta.

#### Anturit kämmenlaitteille

Seuraavassa on lueteltu joitakin suoraan kämmenlaitteen kanssa käytettäväksi sopivia antureita.

| Anturi                   | Kuvaus                                                                                                    |  |  |
|--------------------------|----------------------------------------------------------------------------------------------------|--|--|
|                          | Tämä digitaalinen anturi kytkeytyy suoraan TI-Nspire™ CX<br>II-kämmenlaitteisiin mini-USB-portin kautta. Sillä voidaan<br>tutkia liikettä ja piirtää siitä kuvaajia.                         |  |  |
|                          | Tämä anturi käynnistää automaattisesti Vernier<br>DataQuest™ -sovelluksen, kun se kytketään<br>kämmenlaitteeseen. Tietojen kerääminen alkaa, kun<br>valitset Liikkeen matkiminen -toiminnon. |  |  |
| de reconstruction        | Tämä anturi kerää jopa 200 mittauspistettä sekunnissa.<br>Tämän anturin avulla voit:                                                                                                    |  |  |
| Texas Instruments CBR 2™ | <ul><li>mitata henkilön tai esineen paikan ja nopeuden;</li><li>mitata kappaleen kiihtyvyyden.</li></ul>                                                                                     |  |  |

| Anturi                                              | Kuvaus                                                                                                    |  |
|-----------------------------------------------------|----------------------------------------------------------------------------------------------------|--|
|                                                     | Tämä analoginen anturi kytkeytyy suoraan TI-Nspire™ CX<br>II-kämmenlaitteisiin mini-USB-portin kautta ja sillä<br>mitataan lämpötilaa. Voit suunnitella kokeita, joissa voit: |  |
|                                                     | Kerätä säätietoja.                                                                                                    |  |
| < -                                                 | <ul> <li>Seurata kemiallisten reaktioiden aiheuttamia<br/>lämpötilamuutoksia.</li> </ul>                                                                                      |  |
|                                                     | Suorittaa sulamislämpömittauksia.                                                                                                    |  |
| Vernier EasyTemp <sup>®</sup> -<br>lämpötila-anturi |                                                                                                    |  |

#### Anturit tietokoneille

Seuraavassa taulukossa on lueteltu joitakin tietokoneen kanssa käytettäviksi sopivia antureita.

| Anturi                                 | Kuvaus                                                                                                    |  |
|----------------------------------------|----------------------------------------------------------------------------------------------------|--|
|                                        | Tämä analoginen anturi kytkeytyy tietokoneen<br>USB-porttiin ja sitä käytetään lämpötilan<br>mittaamiseen.              |  |
|                                        | Tämän anturin avulla voit:                                                                                              |  |
|                                        | Kerätä säätietoja.                                                                                                    |  |
| Vernier Go!Temp® -lämpötila-<br>anturi | <ul> <li>Seurata kemiallisten reaktioiden aiheuttamia<br/>lämpötilamuutoksia.</li> </ul>                                |  |
|                                        | Suorittaa sulamislämpömittauksia.                                                                                       |  |
|                                        | Tämä digitaalinen anturi kytkeytyy tietokoneen<br>USB-porttiin ja sillä mitataan kappaleen<br>kiihtyvyyttä ja nopeutta. |  |
|                                        | Tämän anturin avulla voit:                                                                                              |  |
| 0                                      | <ul> <li>mitata henkilön tai esineen paikan ja<br/>nopeuden;</li> </ul>                                                 |  |
| Gelikoelon                             | <ul> <li>mitata kappaleen kiihtyvyyden.</li> </ul>                                                                      |  |
| Nacara .                               |                                                                                                    |  |

## Vernier Go!®Motion -liiketunnistin

#### Yhteensopivat LabQuest®-anturit

Vernier DataQuest<sup>™</sup> -sovelluksen kanssa voi käyttää seuraavia antureita.

- 25 G kiihtyvyysanturi
- 30 voltin jänniteanturi
- 3-akselinen kiihtyvyysanturi

- 5g kiihtyvyysanturi
- CBR 2<sup>™</sup> Kytketään suoraan kämmenlaitteen USB-porttiin
- Go!Motion<sup>®</sup> Kytketään suoraan tietokoneen USB-porttiin
- Lämpötila-anturi pitkällä johdolla
- Lämpötila-anturi ruostumatonta terästä
- Pintalämpötila-anturi
- Ioniselektiivinen ammoniumelektrodi
- Tuulennopeusmittari
- Ilmanpainemittari
- Verenpaineanturi
- CO2-kaasuanturi
- Ioniselektiivinen kalsiumelektrodi
- Varausanturi
- Ioniselektiivinen kloridielektrodi
- Kolorimetri
- Johtokykyanturi
- Suurten virtojen anturi
- Virta-anturi
- Differentiaalinen jänniteanturi
- Digitaalinen säteilyanturi
- Liuenneen hapen anturi
- Kaksialueinen voima-anturi
- EasyTemp<sup>®</sup> Kytketään suoraan kämmenlaitteen USB-porttiin
- EKG-anturi
- Elektrodin vahvistin
- Virtausnopeusanturi
- Voimalevy
- Kaasunpaineanturi
- Go!Temp<sup>®</sup> Kytketään suoraan tietokoneen USB-porttiin
- Käsidynamometri
- Käsikahvoilla varustettu sykeanturi
- Instrumentointivahvistin
- Valoanturi
- Magneettikenttäanturi
- Melt Station -sulatusasema

- Mikrofoni
- Ioniselektiivinen nitraattielektrodi
- O2-kaasuanturi
- ORP-anturi
- pH-anturi
- Suhteellisen ilmankosteuden anturi
- Hengityksen seurantavyö (vaatii kaasunpaineanturin)
- Pyörimisliikeanturi
- Suolapitoisuusanturi
- Maaperän kosteusanturi
- Desibelimittari
- Spirometri
- Termopari
- TI-Light Myytävänä vain CBL 2<sup>™</sup>:n kanssa
- TI-Temp Myytävänä vain CBL 2™:n kanssa
- TI-Voltage Myytävänä vain CBL 2™:n kanssa
- Tris-yhteensopiva litteä pH-anturi
- Sameusanturi
- UVA-anturi
- UVB-anturi
- Vernier-vakiovirtajärjestelmä
- Vernier-pisaralaskuri
- Vernier-infrapunalämpömittari
- Vernier-liikkeentunnistin
- Vernier-valoportti
- Jänniteanturi
- Laaja-alainen lämpötila-anturi

## LabQuest®-antureiden yhdistäminen

Suorakytkettävät USB-anturit, kuten Vernier Go!Temp<sup>®</sup> -lämpötila-anturi (tietokoneille) tai Vernier EasyLink<sup>®</sup> -lämpötila-anturi (kämmenlaitteille) liitetään suoraan tietokoneeseen tai kämmenlaitteeseen, eivätkä ne tarvitse tiedonkeräintä.

Muut anturit vaativat tiedonkeräimen, kuten TI-Nspire<sup>™</sup>-Lab Cradle -tiedonkeräimen..

#### Suora kytkeminen

 Kiinnitä anturin kaapeli suoraan tietokoneen USB-porttiin tai sopivaan kämmenlaitteen porttiin.

#### Kytkeminen tiedonkeräimen kautta

- 1. Kiinnitä anturi sovittimeen mini-USB-, USB- tai BT-liittimellä sekä sopivalla kaapelilla.
- 2. Kiinnitä sovitin tietokoneeseen tai kämmenlaitteeseen sopivalla liittimellä ja kaapelilla.

Huomaa: Voit kiinnittää kämmenlaitteen TI-Nspire<sup>™</sup> -Lab Cradle -tiedonkeräimeen liu'uttamalla kämmenlaitteen siihen kiinni..

## Offline-anturin (ei verkossa olevan) asettaminen

Voit määrittää etukäteen mittariasetukset sellaiselle anturille, joka ei sillä hetkellä ole kytkettynä tietokoneeseen tai kämmenlaitteeseen.

Et voi käyttää anturia offline-tilassa, mutta voit valmistella kokeen sitä varten ja kytkeä sen sitten, kun tietojen keräämiseen ollaan valmiita. Tämän asetuksen ansiosta anturin jakaminen on helpompaa oppitunnin tai laboratorioharjoituksen aikana, kun antureita ei riitä kaikille.

1. Valitse Koe-valikosta Lisäasetukset> Määritä anturi > Lisää offline-anturi.

| Select Sensor 📃 |                          |     |  |
|-----------------|--------------------------|-----|--|
| Select Sensor   | None                     | -   |  |
|                 | None                     | _h  |  |
|                 | 25G Accelerometer        |     |  |
|                 | 3–Axis Accelerometer (X) | ur: |  |
|                 | 3–Axis Accelerometer (Y) |     |  |
|                 | 3–Axis Accelerometer (Z) |     |  |
|                 | Low-g Accelerometer      |     |  |
|                 | Ammonium ISE             |     |  |
|                 | Anemometer               | -   |  |

Valitse anturi -valintaikkuna avautuu.

- 2. Valitse anturi listalta.
- 3. Napsauta Mittari-näkymä-välilehteä 🚱.
- 4. Napsauta lisäämääsi anturia ja muokkaa sen asetuksia.

Asetukset otetaan käyttöön, kun kytket anturin.

#### **Offline-anturin poisto**

- 1. Valitse Koe-valikosta Lisäasetukset> Määritä anturi Määritä anturi.
- 2. Valitse poistettavan offline-anturin nimi.

#### 3. Napsauta Poista.

### Anturin asetusten muuttaminen

Voit muokata anturin arvojen esitys- ja tallennustapaa. Voit esimerkiksi muuttaa lämpötila-anturin mittayksiköksi Celsius tai Fahrenheit.

#### Anturin mittayksiköiden muuttaminen

Mittayksiköt riippuvat valitusta anturista. Esimerkiksi Vernier Go!Temp<sup>®</sup> -lämpötilaanturissa valittavat yksiköt ovat Fahrenheit, Celsius ja Kelvin. Vernierkäsidynamomittarissa (puristusvoima-anturi) valittavat yksiköt ovat newtonit, paunat ja kilogrammat.

Voit vaihtaa yksiköt ennen tietojen keräämistä tai sen jälkeen. Kerätyt tiedot käyttävät uutta mittayksikköä.

- 1. Napsauta Mittari-näkymää 🕑 näyttääksesi kytketyt ja offline-tilassa olevat anturit.
- 2. Napsauta anturia, jonka yksikköjä haluat muuttaa.
- 3. Valitse Mittarin asetukset -valintaikkunassa yksikkötyyppi Mittausyksiköt-valikosta.

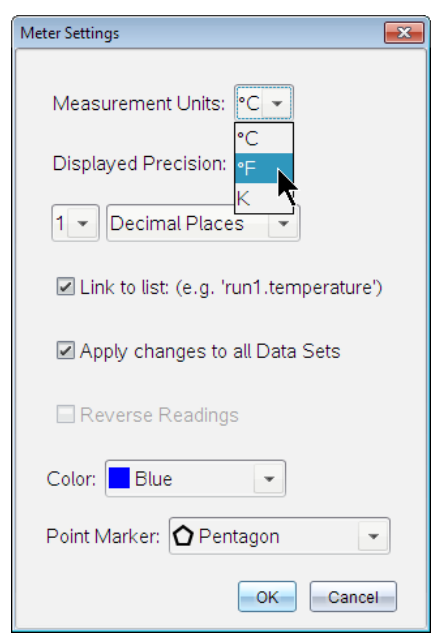

#### Anturin kalibrointi

Kun ohjelmisto tai kämmenlaite havaitsee anturin, ko. anturin kalibrointi ladataan automaattisesti. Voit kalibroida joitakin antureita manuaalisesti. Muut anturit, kuten kolorimetri ja liuenneen hapen anturi voidaan kalibroida tarkempien tietojen saamiseksi.

Anturi voidaan kalibroida kolmella tavalla:

- Manuaalisesti
- Kahden pisteen kalibrointi
- Yhden pisteen kalibrointi

Katso anturin ohjekirjasta tarkemmat kalibrointiarvot ja -menetelmät.

Huomaa: Vernier Go Direct<sup>®</sup> -antureiden kalibrointia ei tällä hetkellä tueta.

#### Anturin asettaminen nollaan

Voit asettaa joidenkin antureiden nollatason Antureita, joissa suhteelliset mittaukset kuten voima, liike ja paine ovat yleisiä, ei voida asettaa nollaan. Tiettyjä ympäristöolosuhteita kuten lämpötilaa, pH-arvoa ja CO<sub>2</sub>-pitoisuutta mittaavia antureita ei myöskään voida asettaa nollaan.

- 1. Napsauta Mittari-näkymää 🚱 näyttääksesi kytketyt ja offline-tilassa olevat anturit.
- 2. Napsauta anturia, jonka nollatason haluat asettaa.
- 3. Napsauta Mittariasetukset-valintaikkunassa Nollaa.

#### Anturin positiivisen suunnan muuttaminen

Oletuksena voima-anturin vetäminen tuottaa positiivisen voiman ja työntäminen negatiivisen voiman. Muuttamalla anturin positiivisen suunnan voit näyttää työntämisen positiivisena voimana.

- 1. Napsauta Mittari-näkymää 🚱 näyttääksesi kytketyt ja offline-tilassa olevat anturit.
- 2. Napsauta anturia, jonka positiivisen suunnan haluat kääntääi.
- 3. Napsauta Mittariasetukset-valintaikkunassa Käännä suunta.

Anturin näyttämä lukema on nyt käänteinen. Jos olet Mittari-näkymässä, käänteisyyden ilmaisin Z näkyy anturin nimen jälkeen.

|             | ٥   | <b>23.0</b> ∘c |
|-------------|-----|----------------|
| 🔅 📀 🗸       | USB | Temperature    |
| Time Based  |     | (≓)−0.376 m    |
| 2 samples/s |     |                |
| 180 s       | USB | Position       |

## Tietojen kerääminen

#### Tietojen kerääminen ajan funktiona

Ajan funktiona tapahtuva mittaus kerää anturien arvoja talteen automaattisesti säännöllisin aikavälein.

1. Kytke anturi(t).

Anturinimet lisätään anturilistaan automaattisesti.

2. Valitse Koe-valikosta Uusi koe.

Tämä poistaa kaiken tiedon ja palauttaa mittariasetukset oletusarvoihin.

- 3. Valitse Koe-valikosta Mittaustapa> Ajan funktiona.
  - a) Valitse **Nopeus** tai **Aikaväli** pudotuslistalta ja kirjoita sitten **Nopeus** (pistettä/sekunti) tai **Aikaväli** (sekuntia/pisteiden väli).
  - b) Anna mittauksen Kesto.

Pisteiden lukumäärä lasketaan ja näytetään mittaustaajuuden ja mittauksen keston perusteella. Huomaa, että liian monien tietopisteiden keruu saattaa hidastaa järjestelmän suorituskykyä.

- c) Valitse Piirturikaavio, jos haluat kerätä mittauspisteitä jatkuvasti, säilyttäen vain viimeiset n otosta (jossa "n" on numero, joka näkyy Pisteiden lukumäärä kentässä).
- 4. Muokkaa anturin asetuksia tarpeen mukaan.
- 5. Napsauta Aloita keräys
- 6. Kun keräys on suoritettu, napsauta Pysäytä keräys 🛄.

Mittaus on valmis.

#### Valittujen mittauspisteiden keräys

Käytä Valittujen mittauspisteiden keräys -tilaa haluttujen pisteiden keräämiseksi manuaalisesti. Tässä tilassa kukin mittauspiste kohdistetaan automaattisesti tapahtuman järjestyslukuun.

1. Kytke anturi(t).

Anturinimet lisätään anturilistaan automaattisesti.

2. Valitse Koe-valikosta Uusi koe.

Tämä poistaa kaiken tiedon ja palauttaa mittariasetukset oletusarvoihin.

#### 3. Valitse Koe-valikosta Keräystapa> Valitut mittauspisteet.

Valittujen mittauspisteiden asetukset -valintaikkuna avautuu.

- **Nimi**. Tämä teksti näkyy Mittari-näkymässä. Sen ensimmäinen kirjain näytetään riippumattomana muuttujana Kuvaaja-näkymässä.
- Yksiköt. Tämä teksti näytetään Kuvaaja-näkymässä nimen yhteydessä.
- Keskiarvoistus yli 10 s ajalta. Tämä asetus keskiarvoistaa kymmenen sekuntia tietoa kullekin mittauspisteelle.
- 4. Muokkaa anturin asetuksia tarpeen mukaan.
- 5. Napsauta Aloita keräys

Säilytä nykyinen lukema -kuvake 💽 muuttuu aktiiviseksi. Nykyisen anturin arvo ilmaantuu kuvaajan keskelle.

6. Napsauta Pidä nykyinen lukema 🚺 kunkin otoksen kaappaamiseksi.

Tietopisteestä piirretään kuvaaja ja nykyinen anturiarvo ilmaantuu kuvaajan keskelle.

Huomaa: Jos olet valinnut Keskiarvoistus-asetuksen, taaksepäin laskeva ajastin tulee näkyviin. Kun laskuri saavuttaa nollan, järjestelmä piirtää keskiarvosta kuvaajan.

- 7. Jatka keräämistä, kunnes olet kerännyt kaikki halutut tietopisteet.
- 8. Napsauta Pysäytä keräys 🛄.

Mittaus on valmis.

#### Mittauspisteiden keräys ja käsin syöttö

Käytä Mittaus ja käsinsyöttö -keräystilaa otosten keräämiseksi manuaalisesti. Tässä tilassa käyttäjä syöttää käsin kutakin mittauspistettä vastaavan toisen suureen arvon.

1. Kytke anturi(t).

Anturien nimet lisätään anturilistaan automaattisesti.

2. Valitse Koe-valikosta Uusi koe.

Tämä poistaa kaiken tiedon ja palauttaa mittariasetukset oletusarvoihin.

3. Valitse Koe-valikosta Keräystapa> Mittaus ja käsinsyöttö.

Mittaus ja käsinsyöttö -asetukset -valintaikkuna avautuu.

- Nimi. Tämä teksti näkyy Mittari-näkymässä. Sen ensimmäinen kirjain näytetään riippumattomana muuttujana Kuvaaja-näkymässä.
- Yksiköt Tämä teksti näytetään Kuvaaja-näkymässä nimen yhteydessä.
- Keskiarvo yli 10 sekuntia. Tämä asetus keskiarvoistaa kymmenen sekuntia tietoa kullekin pisteelle.
- 4. Muokkaa anturin asetuksia tarpeen mukaan.
- 5. Napsauta Aloita keräys

Säilytä nykyinen lukema -kuvake 💽 muuttuu aktiiviseksi. Nykyisen anturin arvo ilmaantuu kuvaajan keskelle.

6. Napsauta Säilytä nykyinen lukema 🖸 mittauspisteen keräämiseksi.

Mitatus ja käsinsyöttö -valintaikkuna avautuu.

| Events with Entry     |
|-----------------------|
| Enter Value: 15.00    |
| Previous Value: 13.00 |
| OK Cancel             |

- 7. Kirjoita arvo riippumattomalle muuttujalle.
- 8. Napsauta OK.

Tietopisteestä piirretään kuvaaja ja nykyinen anturiarvo ilmaantuu kuvaajan keskelle.

Huomaa: Jos olet valinnut Keskiarvoistus-asetuksen, taaksepäin laskeva ajastin tulee näkyviin. Kun laskuri saavuttaa nollan, järjestelmä piirtää keskiarvosta kuvaajan.

- 9. Toista vaiheet 6–8, kunnes kaikki halutut tietopisteet on kerätty.
- 10. Napsauta Pysäytä mittaus 🛄.

Mittaus on valmis.

#### Valoporttimittaukset

Valoportti-keräystila on käytettävissä vain Vernier valoporttia käytettäessä. Tämä anturi voi ottaa aikaa porttien läpi kulkeville objekteille tai porttien ulkopuolella kulkeville objekteille.

1. Kytke valoporttianturi(t).

Anturien nimet lisätään anturilistaan automaattisesti.

2. Valitse Koe-valikosta Uusi koe.

Tämä poistaa kaiken tiedon ja palauttaa mittariasetukset oletusarvoihin.

- 3. Valitse Koe-valikosta Keräystapa> Valoporttiajoitus.
- 4. Määritä keräysasetukset.
- 5. Muokkaa anturin asetuksia tarpeen mukaan.
- 6. Napsauta Aloita keräys
- 7. Kun keräys on suoritettu, napsauta Pysäytä keräys 🛄.

Mittaus on valmis.

#### Pisaralaskurin tietojen keräys

Pisaralaskurikeräystila on käytettävissä vain optista Vernier Drop Counter -anturia käytettäessä. Tämä anturi voi laskea pisaroiden lukumäärän tai tallentaa kokeen aikana lisätyn nesteen määrän.

1. Kytke pisaralaskurianturi(t).

Anturien nimet lisätään anturilistaan automaattisesti.

2. Valitse Koe-valikosta Uusi koe.

Tämä poistaa kaiken tiedon ja palauttaa mittariasetukset oletusarvoihin.

- 3. Valitse Koe-valikosta Keräystapa> Pisaralaskuri.
- 4. Määritä keräysasetukset.
- 5. Muokkaa anturin asetuksia tarpeen mukaan.
- 6. Napsauta Aloita mittaus
- 7. Kun keräys on suoritettu, napsauta Pysäytä mittaus 🛄.

Mittaus on valmis.

## Tietomerkkien käyttö tietojen merkitsemiseen

Tietomerkeillä voit korostaa tiettyjä tietopisteitä esim. niiden ehtoja muutettaessa. Saatat esimerkiksi merkitä pisteen, jossa jokin kemikaali on lisätty johonkin liuokseen tai jolloin lämpöä on lisätty tai poistettu. Voit lisätä merkin kommentin kanssa tai ilman ja voit myös piilottaa kommentin.

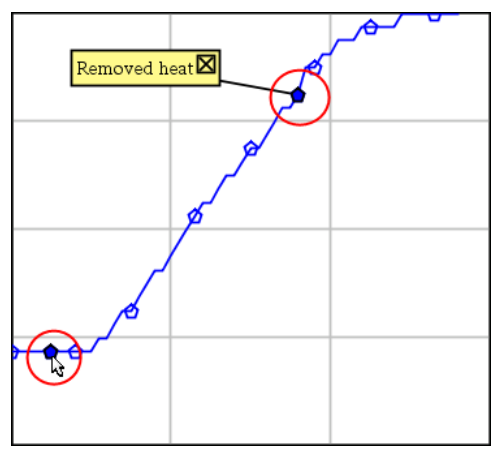

Kaksi tietomerkkiä, yksi kommentillinen on näkyvissä

| -  | 1.5   | 20.4                            |
|----|-------|---------------------------------|
| 5  | 2.0   | 28.4                            |
| 6  | 2.5   | 28.4                            |
| 7  | 30    | <b></b> 2 <b>-</b> 2 <b>-</b> 4 |
|    | Appli | ed heat                         |
| 8  |       | <b></b> 8.4                     |
| 9  | 4.0   | 28.4                            |
| 10 | 4.5   | 28.4                            |
| 11 | 5.0   | 28.4                            |
| 12 | 55    | 28.5                            |

Merkki näkyy punaisena kolmiona Taulukko-näkymässä

#### Merkin lisääminen tiedonkeruun aikana

Napsauta Lisää tietomerkki 💡 merkin sijoittamiseksi sen hetkiselle tietopisteelle.

#### Merkin lisääminen tiedonkeruun jälkeen

- 1. Napsauta Kuvaaja- tai Taulukko-näkymässä ollessasi sitä pistettä, johon haluat merkin.
- 2. Napsauta Lisää tietomerkki **Q**.

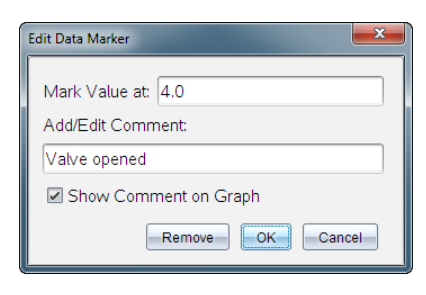

3. Täydennä valintaikkunan kohdat.

#### Kommentin lisääminen olemassa olevaan merkkiin

1. Napsauta Tiedot-näkymässä laajentaaksesi tietojoukon merkkilistaa.

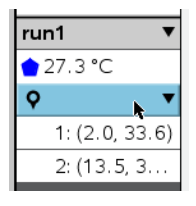

2. Napsauta sen merkin syötettä, jota haluat muuttaa ja täydennä valintaikkunan kohdat.

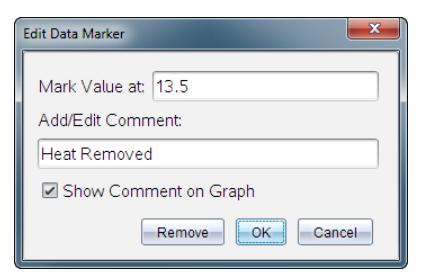

#### Tietomerkin sijoittaminen uudelleen

1. Napsauta laajentaaksesi merkkilistaa Tiedot-näkymässä.

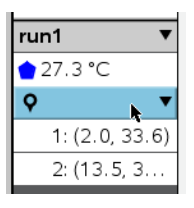

- 2. Napsauta sen merkin syötettä, jota haluat muuttaa.
- 3. Kirjoita valintaikkunassa uusi arvo kohteelle Merkitse arvo.

#### Tietomerkin kommentin siirtäminen Kuvaaja-näkymässä

Vedä kommenttia sen siirtämiseksi. Yhdistävä suora pysyy kiinnitettynä tietopisteeseen.

#### Tietomerkin kommentin piilottaminen/näyttäminen

- Piilota kommentti napsauttamalla kommentin lopussa X-merkkiä.
- Piilotetun kommentin palauttaminen:
  - a) Napsauta laajentaaksesi merkkilistaa Tiedot-näkymässä.

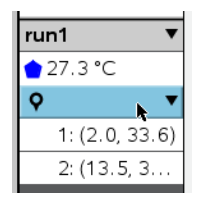

 b) Napsauta sen merkin syötettä, jota haluat muuttaa ja valitse Näytä Kommentti kohteessa Kuvaaja.

#### **Tietomerkin poisto**

1. Napsauta laajentaaksesi merkkilistaa Tiedot-näkymässä.

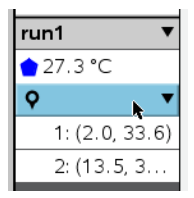

2. Napsauta valintaikkunassa Poista.

## Tiedonkeräys itsenäisesti tiedonkeräintä käyttäen

Jos haluat kerätä tietoja tiedonkeräimen ollessa irrotettuna, voit asettaa sen etämittaustilaan. Vain TI-Nspire™-laboratoriokytkentäteline, TI CBR 2<sup>™</sup> ja Vernier Go!Motion® tukevat tietojen etämittausta.

Voit ottaa etämittauksen käyttöön:

- Painamalla tiedonkeräimen manuaalista trigger -painkietta , esim. TI-Nspire™tiedonkeräimestä;
- Automaattisesti kun viivästetyn mittauksen odotusaika umpeutuu.

#### Etämittauksen asettaminen

- 1. Tallenna ja sulje kaikki avoimet asiakirjat ja aloita uusi asiakirja.
- 2. Kytke etämittaukseen soveltuva tiedonkeräin tietokoneeseen tai kämmenlaitteeseen.
- 3. Muokkaa anturin asetuksia.
- 4. Napsauta Mittauksen asetukset -painiketta 🌣 .
- 5. Valitse Mittauksen asetukset -näkymässä Ota etämittaus käyttöön.
- 6. Valitse käytettävä tiedonkeräin Laitteet-listalta.
- 7. Aseta mittauksen aloitustapa:
  - Jos haluat aloittaa automaattisesti määritellyn viiveen jälkeen (vain tuetuissa yksiköissä), kirjoita viiveelle arvo.
  - Jos haluat aloittaa painamalla manuaalista trigger -painiketta(tuetuissa tiedokeräimissä), kirjoita viiveen arvoksi 0. Jos käytät viivettä, TI-Nspire™tiedonkeräimessä oleva manuaalinen trigger -painike ei vaikuta keräämisen alkuun.

| Collection Setup                |  |
|---------------------------------|--|
| Rate (samples/second)           |  |
| Rate (samples/second): 2        |  |
| Interval (seconds/sample): 0.5  |  |
| Duration (seconds): 20          |  |
| Number of points: 41            |  |
| Use Recommended Sensor Settings |  |
| Strip Chart                     |  |
| Enable Remote Collection        |  |
| Devices: CBR2 -                 |  |
| Set Delay (seconds): 0          |  |
| OK                              |  |

#### 8. Napsauta OK.

Viesti vahvistaa yksikön olevan valmis.

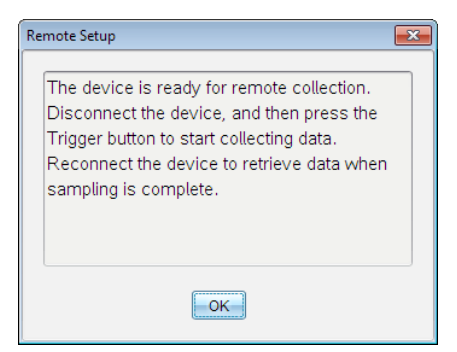

9. Irrota yksikkö.

Laitteesta riippuen LED-valot saattavat osoittaa sen tilan.

Punainen. Järjestelmä ei ole valmis.

Keltainen. Järjestelmä on valmis, mutta ei kerää tietoja.

Vihreä. Järjestelmä kerää parhaillaan tietoja.

 Jos olet aloittamassa manuaalista keräämistä, paina trigger -painiketta kun olet valmis. Jos olet aloittamassa viivepohjaista keräystä, keräys alkaa automaattisesti viivelaskurin päästyä nollaan.

#### Etämittauksessa kerättyjen tietojen noutaminen

Kerättyäsi tiedot etäkeräyksellä, siirrät ne tietokoneelle tai kämmenlaitteelle analysointia varten.

- 1. Avaa Vernier DataQuest<sup>™</sup> -sovellus.
- 2. Kiinnitä TI-Nspire<sup>™</sup>-tiedonkeräin tietokoneeseen tai kämmenlaitteeseen.

Etätietoja havaittu -valintaikkuna avautuu.

| Remote Data Collecte | ed      |        | × |
|----------------------|---------|--------|---|
| New Data Available!  |         |        |   |
| Import               | Discard | Cancel |   |

3. Napsauta Tuo.

Tiedot siirtyvät Vernier DataQuest<sup>™</sup> -sovellukseen.

## Anturin asettaminen liipaisua, eli mittauksen automaattista käynnistämistä varten

Jotta liipaisu, eli johonkin tiettyyn anturin lukemaan perustuva tietojen keräys voidaan aloittaa, on TI-Nspire™-tiedonkeräimen ja anturin oltava yhdistettyinä.

- 1. Kytke anturi.
- 2. Napsauta Koe > Lisäasetukset > Käynnistyminen > Asetukset.

Määritä automaattinen liipaisukäynnistys-valintaikkuna avautuu.

| Configure Trigger                                                  |
|--------------------------------------------------------------------|
| Select the sensor to use as trigger.                               |
| ch1:Gas Pressure Sensor                                            |
| Select the type of trigger to use.                                 |
| Increasing through threshold                                       |
| Enter the trigger threshold in units of the selected sensor.       |
| 0                                                                  |
| Enter the percentage of points to keep prior to the trigger event. |
| 0                                                                  |
| OK Cancel                                                          |

3. Valitse anturi Valitse liipaisussa käytettävä anturi -pudotuslistalta.

Huomaa: Valikko näyttää TI-Nspire<sup>™</sup>-tiedonkeräimeen kytketyt anturit.

- 4. Valitse sitten jokin seuraavista Valitse käytettävän liipaisun tyyppi -pudotuslistalta.
  - Noustessa kynnysarvon yli. Aseta käynnistymään arvon kasvaessa.
  - Laskiessa kynnysarvon alle. Aseta käynnistymään arvon pienentyessä.
- Kirjoita sopiva arvo kenttään Kirjoita käynnistysraja valitun anturin yksiköissä kenttään.

Kirjoittaessasi käynnistysarvoa käytä anturin mittausvälillä olevaa arvoa.

Jos muutat yksikkötyyppiä kynnysarvon asettamisen jälkeen, arvo päivittyy automaattisesti.

Jos esimerkiksi käytät Vernier-kaasupaineanturia ja yksiköksi on asetettu atm ja muutat myöhemmin yksiköksi kPa, asetukset päivitetään.

- 6. Kirjoita, montako mittauspistettä kerätään muistiin, ennen kuin käynnistysarvo saavutetaan..
- 7. Napsauta OK.

Liipaisuasetus on asetettu ja käynnissä, jos arvot syötettiin.

 (Valinnainen) Valitse Koe > Lisäasetukset > Käynnistyminen varmistaaksesi, että aktiivinen osoitin on asetettu asentoon Käytössä.

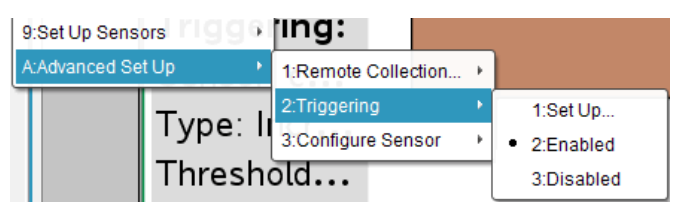

Tärkeää: Kun liipaisu on otettu käyttöön, se pysyy aktiivisena poiskytkentään tai uuden kokeen aloittamiseen asti.

#### Pois kytketyn liipaisun ottaminen käyttöön

Jos asetat liipaisun arvot nykyisessä kokeessa ja poistat ne sitten käytöstä, voit ottaa liipaisun uudelleen käyttöön.

Voit ottaa liipaisun käyttöön seuraavasti:

▶ Napsauta Koe > Lisäasetukset > Liipaisu> Ota käyttöön.

#### Käyttöön otetun liipaisun poistaminen käytöstä

Voit poistaa aktiivisen liipaisun käytöstä seuraavasti:

▶ Napsauta Koe > Lisäasetukset > Liipaisu> Poista käytöstä.

## Datan kerääminen ja käsittely

Aloita kerääminen-painike borvaa aiemmin kerätyn datana oletusarvoisesti. Jos haluat säilyttää edelliset mittausdatat k, tallenna ne ennen uutta mittausta. Kun olet kerännyt usemman datasarjan, voit asettaa ne samaan kuvaajaan vertailtavaksi.

Tärkeää: Tallennetut datasarjat katoavat, jos suljet tiedoston tallentamatta sitä. Jos haluat mittauksessa tallennetun tiedon olevan saatavilla myöhemmin, varmista, että tallennat tiedoston.

#### Tietojoukon tallennus

- 1. Kerää tiedot ensimmäiseltä mittauksella. (Katso Tietojen kerääminen.)
- 2. NapsautaTallenna datassarja-painiketta 🗸 .

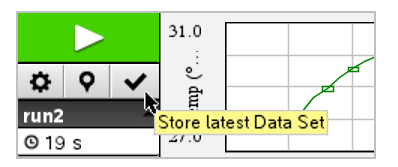

Mittausdata tallenetaan nimellä **mittaus1**. Uusi datasarja, **mittaus2**,luodaan seuraavaa tietojenkeruuta varten.

3. Napsauta Aloita kerääminen kerätäksesi mittaus2:ntiedot.

#### Datasarjojen vertailu

- 1. Napsauta Kuvaajanäkymä-kuvaketta 🗠 näyttääksesi kuvaajan.
- 2. Napsauta Datasarjojen valitsija -kuvaketta (Yksityiskohtanäkymän yläosassa) laajentaaksesi datasarjojen listaa.

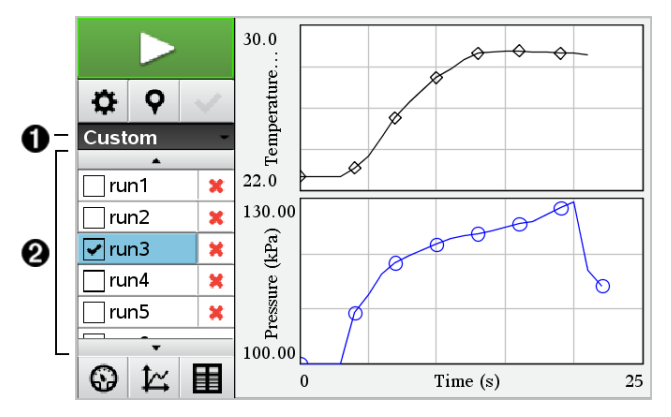

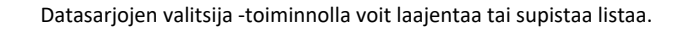

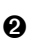

a

Laajennettu lista näyttää saatavilla olevat tietojoukot. Näkyviin tulee vierityspainike, jonka avulla voit selata listaa.

3. Valitse näytettävät datasarjat rastittamalla tai tyhjentämällä valintaruutuja.

Kuvaajaa sovitetaan tarpeen mukaan kaiken valitun tiedon näyttämiseksi.

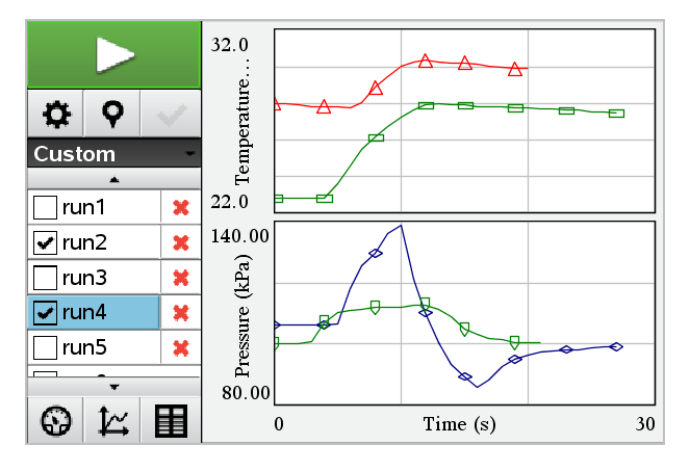

Vinkki: Valitaksesi nopeasti yhden datasarjan, pidä Shift-painiketta alhaalla, kun napsautat tietojoukon nimeä listalla. Kuvaaja näyttää vain valitun sarjan, ja lista supistuu automaattisesti, jotta voisit nähdän datan sisällön.

#### Datasarjan nimeäminen uudelleen

Oletusarvoisesti datasarjat nimetään nimillä **ajo1**, **mittaus2** jne. Jokaisen datasarjan nimi näkyy Taulukko-näkymässä.

- 1. Napsauta Taulukko-näkymä-kuvaketta 🏛 taulukon näyttämiseksi.
- Näytä kontekstivalikko Taulukko-ikkunalle ja valitse Datasarja-asetukset > [nykyinen nimi].

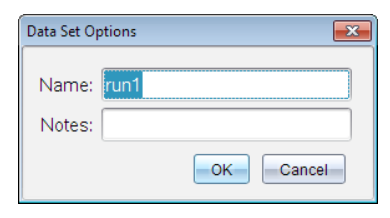

3. Kirjoita uusi nimi.

Huomaa: Merkkien enimmäismäärä on 30. Nimi ei saa sisältää pilkkuja.

4. (Vaihtoehtoinen) MalliHuomioita mittausdatasta.

#### Datasarjan poistaminen

- 1. Napsauta Kuvaajanäkymä-kuvaketta 🖾 näyttääksesi kuvaajan.
- 2. Napsauta Datasarjan valitsija -kuvaketta (Yksityiskohtanäkymän yläosassa) laajentaaksesi datasarjojen listaa.
- 3. Selaa listaa tarpeen mukaan, ja napsauta sitten Poista-ikonia (X) datasarjan nimen vieressä.

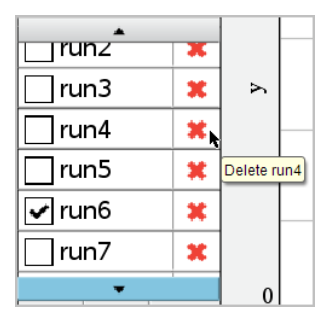

4. Napsauta OK varmistusviestissä.

#### Näkymän tiedot -alueen laajentaminen

Vedä rajaa Data-alueen vasemmalla reunalla sen leveyden kasvattamiseksi tai pienentämiseksi.

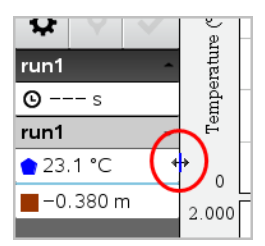

## Anturitietojen käyttö Python-ohjelmissa

Voit kerätä tietoja Vernier Go Direct<sup>®</sup> -antureista ja näyttää niitä kuvaajamuodossa Python-ohjelmissa TI Bluetooth<sup>®</sup> -sovittimen kautta (kun käytössä on Sketch 1.1.1 tai uudempi).

Huomaa: Tämä toiminnallisuus ei ole saatavilla antureille, jotka on yhdistetty USB-yhteydellä.

#### Pythonin määrittäminen Go Direct -tietojen käyttämiseen

1. Lataa ja asenna Go Direct -anturien Python-moduuli <u>Texas Instruments Education -</u> verkkosivuston resurssisivulta.

Moduuli tukee kolmea anturin tietojen keräysmenetelmää:

- Mittaritila tiedot näytetään numeromuodossa.
- Kuvaajatila tietojen graafinen esitysmuoto (jota voidaan tarvittaessa mukauttaa).
- Syötetyt tapahtumat kerää tietoja käyttäjän tiettyjen toimintojen perusteella.

Kaikkia menetelmiä voidaan käyttää erikseen.

Kun moduuli on asennettu, näet uuden kohteen Python-editorin **More Modules** (Lisää moduuleita) -kohdassa saatavilla olevalla toiminnallisuudella.

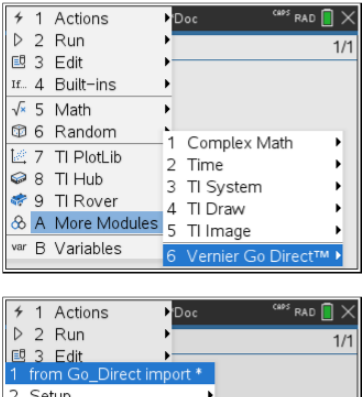

|   | 3 Edit 🕨 🗖            |                   |
|---|-----------------------|-------------------|
| 1 | from Go_Direct import | •                 |
| 2 | Setup                 | •                 |
| 3 | Event                 | •                 |
| 4 | Meter                 | nplex Math        |
| 5 | Graph                 | ▶e ▶              |
| 6 | Attributes            | iystem 🕨          |
| 7 | Getting Started Video | •)raw ►           |
| 8 | Commands              | nage 🕨            |
| 9 | Version               | hier Go Direct™ ► |

2. Yhdistä Go Direct -anturi TI Bluetooth<sup>®</sup> -sovittimeen.

Käynnistä anturi ja etsi ja liitä anturi sovittimeen configure () -funktion avulla. Syötä anturiin painettu tunnus, kun laite pyytää anturin tunnusta.

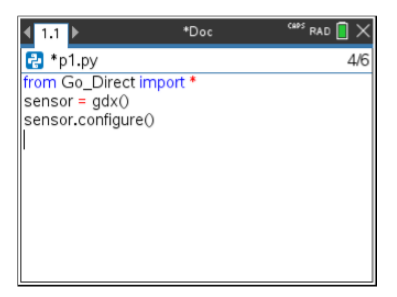

Kun liittämisprosessi on valmis, TI Bluetooth<sup>®</sup> -sovitin tallentaa yhdistetyn anturin tunnuksen ja kyseinen kokoonpano on jatkossa käytettävissä ilman erillisiä määrityksiä. Tämän ansiosta samaa anturi-sovitin-paria voidaan käyttää useita kertoja eri tutkimuksissa.

3. Kerää ja näytä tietoja Python-ohjelmasta jollakin seuraavista tietojenkeruumenetelmistä.

#### Mittarinäkymä

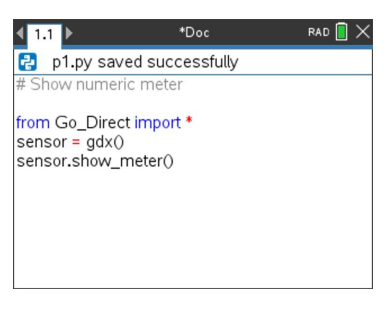

#### Kuvaajanäkymä

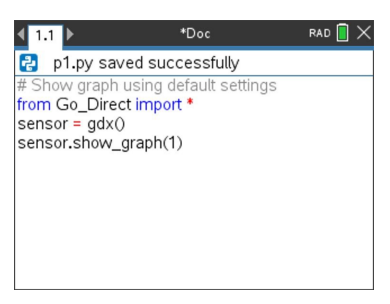

Kuvaaja-asetusten oletusasetukset näyttävät anturin nimen ja oletusalueen. Voit muuttaa otsikkoa, aluetta ja otostiheyttä moduulin toimintojen avulla.

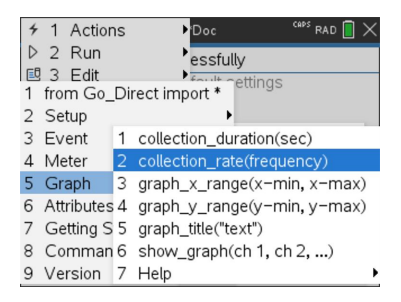

Kerätyt tiedot tallennetaan myös listoihin lisäanalysointia varten käyttämällä Lists and Spreadsheets (Listat ja taulukot) -sovellusta.

## Anturitietojen käyttö TI-Basic-ohjelmissa

Voit käyttää kaikkien yhdistettyjen anturien tietoja – Vernier LabQuest<sup>™</sup>- ja Vernier Go Direct<sup>®</sup> -anturien tapauksessa (USB ja Bluetooth<sup>®</sup>) – TI-Basic-ohjelman kautta seuraavalla komennolla:

RefreshProbeVars statusVar

• Sinun on ensin käynnistettävä Vernier DataQuest™ -sovellus tai saat

|                   |   | ۱. |   |
|-------------------|---|----|---|
| virheilmoituksen. | Ľ |    | • |

Huomaa: Vernier DataQuest<sup>™</sup> -sovellus käynnistyy automaattisesti, kun kytket anturin tai tiedonkeräimen TI-Nspire<sup>™</sup>-ohjelmaan tai kämmenlaitteeseen.

• RefreshProbeVars-komento toimii vain silloin, kun Vernier DataQuest™ on

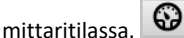

 Valinnainen parametri statusVar osoittaa komennon tilan. statusVar-komennon arvot:

| StatusVar-arvo | Tila                                                                                                    |  |
|----------------|----------------------------------------------------------------------------------------------------|--|
| statusVar=0    | Normaali (jatka ohjelmaa)                                                                                                    |  |
| statusVar=1    | Vernier DataQuest <sup>™</sup> -sovellus on<br>tiedonkeruutilassa.<br><b>Huomaa:</b> Vernier DataQuest <sup>™</sup> -sovelluksen on<br>oltava mittaritilassa, jotta tämä komento<br>toimisi. |  |
| statusVar=2    | Vernier DataQuest™ -sovellusta ei ole<br>käynnistetty.                                                                                                    |  |
| statusVar=3    | Vernier DataQuest™ -sovellus on käynnistetty,<br>mutta siihen ei ole yhdistetty anturia.                                                                                                    |  |

- TI-Basic-ohjelma lukee Vernier DataQuest<sup>™</sup> -muuttujat suoraan symbolitaulukosta.
- meter.time-muuttuja näyttää viimeisen muuttujan arvon. Se ei päivity automaattisesti. Jos tietoja ei ole kerätty, meter.time on 0 (nolla).
- Muuttujien nimien käyttö ilman vastaavien antureiden fyysistä liittämistä aiheuttaa virheen "Variable not defined" (Muuttujaa ei ole määritelty).

#### Anturitietojen kerääminen RefreshProbeVars-komennon avulla

- 1. Käynnistä Vernier DataQuest<sup>™</sup> -sovellus.
- 2. Liitä tietojen keräämisessä käytettävät anturit.
- 3. Suorita laskinsovelluksessa ohjelma, jota haluat käyttää tietojen keräämiseen.
- 4. Käsittele antureita ja kerää tarvittavat tiedot.

**Huomaa:** Voit luoda ohjelman, joka on vuorovaikutuksessa TI-Innovator™ Hubin kanssa, seuraavalla tavalla: memu > **Hub** > **Send** (b > Hub > Lähetä). (Katso alla oleva esimerkki 2.) Tämä on valinnainen vaihe.

#### Esimerkki 1

Define temp() = Prqm © Tarkista, onko järjestelmä valmis RefreshProbeVars status If status=0 Then Disp "readv" For n, 1, 50 RefreshProbeVars status temperature:=meter.temperature Disp "Temperature: ", temperature If temperature>30 Then Disp "Too hot" EndIf © Odota 1 sekunti otosten välissä Wait 1 EndFor Else Disp "Not ready. Try again later" EndIf EndPrgm

#### Esimerkki 2 – TI-Innovator™ Hub

Define tempwithhub()= Prgm © Tarkista, onko järjestelmä valmis RefreshProbeVars status If status=0 Then Disp "ready" For n,1,50 RefreshProbeVars status temperature:=meter.temperature Disp "Temperature: ",temperature If temperature>30 Then Disp "Too hot"

```
© Toista äänimerkki Hubissa
Send "SET SOUND 440 TIME 2"
EndIf
© Odota 1 sekunti otosten välissä
Wait 1
EndFor
Else
Disp "Not ready. Try again later"
EndIf
EndPrgm
```

## Kerätyn tiedon analysointi

Voit analysoida tietoja Vernier DataQuest™ -sovelluksen Kuvaaja-näkymässä. Aloita asettamalla kuvaajia ja käytä sitten analysointityökaluja, kuten integraalia, tilastoja ja käyränsovituksia tutkiaksesi tietojen matemaattista luonnetta.

Tärkeää: Kuvaaja- ja Analysoi-valikot ovat käytettävissä vain Kuvaaja-näkymässä työskenneltäessä.

#### Kuvaajan ja akselien välisen pinta-alan määritys

Integraali-toiminnon avulla voit määrittää tietokuvaajan rajaaman alueen. Voit valita alueeksi kaikki tiedot tai tietyn alueen niistä.

Voit selvittää kuvaajan alaisen alueen seuraavasti:

- 1. Voit tutkia kaikkia tietoja jättämällä kuvaajan valitsematta, tai voit tutkia tiettyä aluetta valitsemalla jonkin välin.
- 2. Napsauta Analysoi > Integraali.
- 3. Valitse sen sarakkeen nimi, josta kuvaaja on piirretty, jos sarakkeita on useampia.

Kuvaajan rajaaman alueen ala näytetään Näkymän tiedot -alueella.

#### Kulmakertoimen löytäminen

Tangentti näyttää nopeuden, jolla tiedot muuttuvat tutkimasi pisteen kohdalla. Arvon nimi on "Kulmakerroin".

Voit etsiä kulmakertoimen seuraavasti:

1. Napsauta Analysoi > Tangentti.

Valintamerkki ilmaantuu valikkoon vaihtoehdon viereen.

2. Napsauta kuvaajaa.

Seurantamerkki piirtyy lähimpään tietopisteeseen.
Niiden tietojen arvot, joista kuvaaja on piirretty, näytetään Näkymän tiedot alueella sekä Kuvaajan kaikki tiedot -valintaikkunassa.

Voit siirtää seurantaviivaa vetämällä, napsauttamalla toista pistettä tai käyttämällä nuolinäppäimiä.

# Arvon interpolointi kahden tietopisteen välillä

Interpoloi-toiminnon avulla voit arvioida arvon kahden tietopisteen välillä sekä määrittää Käyränsovitus-toiminnon arvon näiden pisteiden välissä ja ulkopuolella.

Seurantaviiva liikkuu tietopisteestä toiseen. Kun Interpoloi-tila on käytössä, seurantaviiva liikkuu tietopisteiden välillä ja niiden ohi.

Voit käyttää Interpoloi-toimintoa seuraavasti:

1. Napsauta Analysoi > Interpoloi.

Valintamerkki ilmaantuu valikkoon vaihtoehdon viereen.

2. Napsauta kuvaajaa.

Seurantamerkki piirtyy lähimpään tietopisteeseen.

Niiden tietojen arvot, joista kuvaaja on piirretty, näytetään Näkymän tiedot - alueella.

Voit siirtää seurantaviivaa siirtämällä kohdistinta nuolinäppäimillä tai napsauttamalla toista tietopistettä.

# Tilastojen luominen

Voit luoda tilastoja (minimi, maksimi, keskiarvo, keskihajonta ja useita otoksia) kaikille kerätyille tiedoille tai valitulle alueelle. Voit myös luoda käyränsovituksen, joka perustuu yhteen useista vakiomalleista tai määrittämääsi malliin.

- 1. Voit tutkia kaikkia tietoja jättämällä kuvaajan valitsematta, tai voit tutkia tiettyä aluetta valitsemalla jonkin välin.
- 2. Napsauta Analysoi > Tilastot.
- 3. Valitse sen sarakkeen nimi, josta kuvaaja on piirretty, jos sarakkeita on useampia. Esim. run1.Paine.

Tilastot-valintaikkuna avautuu.

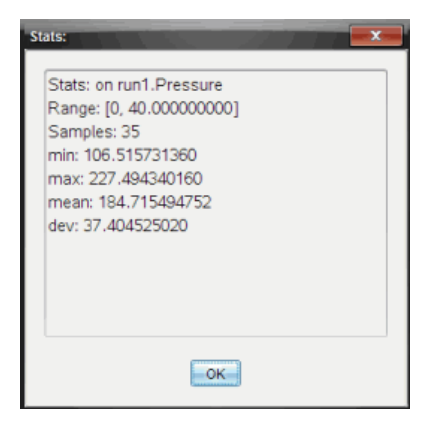

- 4. Tarkista tiedot.
- 5. Napsauta OK.

Tietoja tilastoanalyysin poistamisesta löytyy kohdasta *Analysointiasetusten poistaminen*.

#### Käyränsovituksen luonti

Käyränsovitus-toiminnolla voit etsiä tietoihin parhaiten sopivan käyrän. Valitse kaikki tiedot tai tietty alue niistä. Käyrä piirretään kuvaajaan.

- 1. Voit tutkia kaikkia tietoja jättämällä kuvaajan valitsematta, tai voit tutkia tiettyä aluetta valitsemalla jonkin välin.
- 2. Napsauta Analysoi > Käyränsovitus.
- 3. Valitse käyränsovitusvaihtoehto.

| Käyränsovitus-vaihtoehto | Lasketaan muodossa:                 |
|--------------------------|-------------------------------------|
| Lineaarinen              | y = m*x + b                         |
| 2. asteen yhtälö         | y = a*x^2 + b*x + c                 |
| 3. asteen yhtälö         | y = a*x^3 + b*x^2 + c*x + d         |
| 4. asteen yhtälö         | y = a*x^4 + b*x^3 + c*x^2 + d*x + e |
| Potenssi (ax^b)          | y = a*x^b                           |

| Käyränsovitus-vaihtoehto    | Lasketaan muodossa:       |
|-----------------------------|---------------------------|
| Eksponentiaalinen (ab^x)    | y= a*b^x                  |
| Logaritminen                | y = a + b*ln(x)           |
| Sinimuoto                   | y = a*sin(b*x + c) + d    |
| Logaritminen (d ≠ 0)        | y = c/(1 + a*e^(-bx)) + d |
| Luonnollinen<br>eksponentti | y = a*e^(-c*x)            |
| Suoraan verrannollinen      | y = a*x                   |

Sovita lineaarinen -valintaikkuna avautuu.

| Fit: Linear                                                                 |  |
|-----------------------------------------------------------------------------|--|
| Curve Fit on run1.y<br>Linear<br>Range: [0,<br>100.000000000]<br>Samples:)0 |  |
| OK                                                                          |  |

- 4. Napsauta OK.
- 5. Tarkista tiedot.

Tietoja Käyränsovitus-toiminnon poistamisesta on kohdassa *Analysointiasetusten poistaminen*.

# Kuvaajan piirtäminen vakio- tai käyttäjän määrittämä -mallista

Tämän valinnan avulla voidaan manuaalisesti piirtää funktio, joka sopii tietoihin. Käytä jotakin ennalta määritetyistä malleista tai syötä omasi.

Voit myös asettaa pyörimislisäyksen, jota käytetään Näkymän tiedot -valintaikkunassa. Pyörimislisäys on arvo, jolla kerroin muuttuu napsauttaessasi pyörimispainikkeita Näkymän tiedot -valintaikkunassa.

Jos esimerkiksi asetat pyörimislisäykseksi m1=1, napsauttaessasi ylöspyörimispainiketta arvo muuttuu lukemaan 1.1, 1.2, 1.3 jne. Jos napsautat alaspyörimispainiketta, arvo muuttuu lukemaksi 0.9, 0.8, 0.7 jne.

1. Napsauta Analysoi > Malli.

Malli-valintaikkuna avautuu.

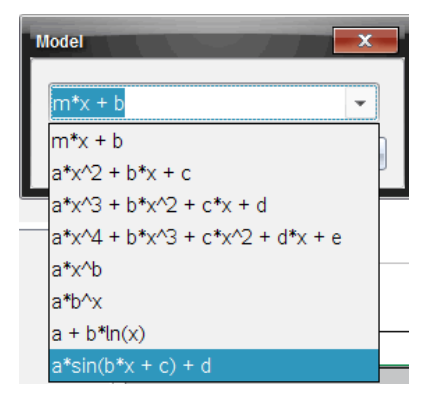

2. Kirjoita oma funktiosi.

—tai—

Valitse arvo pudotuslistalta napsauttamalla.

3. Napsauta OK.

Aseta kertoimien arvot -valintaikkuna avautuu.

| Set Coefficient Value     | s 📃 🗙     |  |
|---------------------------|-----------|--|
| f(x) = a*sin(b*x + c) + d |           |  |
| a:                        | 1.000     |  |
| Spin Increment:           | 0.100     |  |
| b:                        | 1.000     |  |
| Spin Increment:           | 0.100     |  |
| c:                        | 1.000     |  |
| Spin Increment:           | 0.100     |  |
| d:                        | 1.000     |  |
| Spin Increment:           | 0.100     |  |
|                           | OK Cancel |  |

- 4. Kirjoita arvo muuttujille.
- 5. Kirjoita arvon muutos Pyörimislisäys-kenttään.
- 6. Napsauta OK.

Huomaa: Nämä arvot ovat alkuarvoja. Voit säätää näitä arvoja myös Näkymän tiedot -alueella.

Malli näytetään kuvaajassa ja säätöasetukset Näkymän tiedot -alueella sekä Kaikki kuvaajan tiedot -valintaikkunassa.

7. (Valinnainen) Säädä ikkunan asetusta minimi- ja maksimiakseliarvoille. Lisätietoja löytyy kohdasta *Akselin asettaminen yhdelle kuvaajalle*.

Tietoja Mallianalyysin poistamisesta löytyy kohdasta Analysointiasetusten poistaminen.

8. Tee halutut muutokset kertoimiin napsauttamalla 🗟.

—tai—

Napsauta arvoa Näkymän tiedot -alueella.

Tämä kuva on esimerkki mallista, jonka arvoja on säädetty.

#### Analysointiasetusten poistaminen

- 1. Napsauta Analysoi > Poista.
- 2. Valitse se tietonäkymä, jonka haluat poistaa.

Valitsemasi näkymä poistetaan kuvaajasta ja Näkymän tiedot -alueelta.

# Kerätyn datan näyttäminen Kuvaaja-näkymässä

Kerätessäsi tietoja ne kirjoitetaan sekä Kuvaaja- että Taulukko-näkymiin. Käytä Kuvaajanäkymää halutessasi tutkia tietoja, joista on piirretty kuvaaja.

Tärkeää: Kuvaaja- ja Analysoi-valikkokohteet ovat käytettävissä vain työskenneltäessä Kuvaaja-näkymässä.

# Kuvaaja-näkymän valitseminen

▶ Napsauta Kuvaaja-näkymä-välilehteä 🗠.

# Useiden kuvaajien tarkastelu

Näytä kuvaaja -valikolla voit näyttää erillisiä kuvaajia, kun käytössä on:

- anturi, joka mittaa useampaa suuretta samalla kertaa;
- useita antureita, joille on määritetty samanaikaisesti eri yksiköt.

Tässä esimerkissä samassa mittauksessa on käytetty kahta anturia (kaasupaineanturia ja käsidynamometria). Seuraavassa kuvassa esitetään taulukkonäkymän sarakkeet Aika, Voima ja Paine. Kuva näyttää, miksi näkyvissä on kaksi kuvaajaa.

# Kun haluat näyttää vain yhden kahdesta kuvaajasta

Kun näkyvissä on kaksi kuvaajaa, ylempi on Kuvaaja 1 ja alempi on Kuvaaja 2.

Jos haluat näyttää vain Kuvaajan 1:

# ▶ Valitse Kuvaaja > Näytä kuvaaja) > Kuvaaja 1.

Tällöin vain Kuvaaja 1 näytetään.

Jos haluat näyttää vain Kuvaajan 2:

# ► Valitse Kuvaaja > Näytä kuvaaja) > Kuvaaja 2.

Tällöin vain Kuvaaja 2 näytetään.

# Molempien kuvaajien näyttäminen

Kuvaajien 1 ja 2 näyttäminen yhdessä:

► Valitse Kuvaaja > Näytä kuvaaja > Molemmat.

Tällöin kuvaajat 1 ja 2 näytetään.

## Kuvaajien näyttäminen Sivun asettelu -näkymässä

Käytä Sivun asettelu -näkymää silloin, kun Näytä kuvaaja -valinta ei ole oikea ratkaisu useiden kuvaajien näyttämiseen.

Näytä kuvaaja -valintaa ei voida käyttää seuraavissa tilanteissa:

- Yksittäisellä anturilla suoritetaan useita mittauksia.
- Samoja antureita on kaksi tai useampi.
- Useat anturit käyttävät samoja tietosarakkeita.

Sivun asettelun käyttäminen:

- 1. Avaa alkuperäinen tietojoukko, jonka haluat nähdä kahdessa kuvaajaikkunassa.
- 2. Napsauta Muokkaa > Sivun asettelu > Valitse asettelu.
- 3. Valitse käytettävä sivun asettelutyyppi.
- 4. Napsauta Lisää sovellus napsauttamalla tätä.
- 5. Valitse Lisää Vernier DataQuest<sup>™</sup>.

Tällöin toiseen näkymään lisätään Vernier DataQuest<sup>™</sup> -sovellus.

6. Jos haluat nähdä erilliset näkymät, napsauta muutettavaa näkymää ja valitse sitten Näytä > Taulukko.

Näkyviin tulee uusi näkymä.

- 7. Jos haluat näyttää saman näkymän, napsauta muutettavaa näkymää.
- 8. Napsauta Näytä > Kuvaaja.

Näkyviin tulee uusi näkymä.

# Kerättyjen tietojen näyttäminen Taulukko-näkymässä

Taulukkonäkymä on toinen tapa lajitella ja tarkastella kerättyjä tietoja.

#### Taulukko-näkymän valitseminen

Napsauta Taulukko-näkymä-välilehteä III.

#### Sarakeasetusten määritys

Voit nimetä sarakkeita ja määrittää desimaalipisteet sekä käytettävän tarkkuuden.

1. Valitse Tiedot-valikosta Sarakeasetukset.

Huomaa: Voit napsauttaa näitä valintoja myös Mittari-, Kuvaaja- tai Taulukkonäkymässä. Tulokset tulevat silti näkyviin.

2. Napsauta määritettävän sarakkeen nimeä.

| Column Options                     | x |
|------------------------------------|---|
| Name: Time                         |   |
| Short Name:                        |   |
| Displayed Precision:               |   |
| 1 - Decimal Places -               |   |
| ☑ Link to list: (e.g. 'run1.time') |   |
| Apply changes to all Data Sets     | = |
| Reverse Readings                   |   |
| Color: Black                       |   |
| Point Marker: O Circle             |   |
| OK                                 |   |

Sarakeasetukset-valintaikkuna avautuu.

- 3. Kirjoita sarakkeen pitkä nimi Nimi-kenttään.
- 4. Kirjoita lyhennetty nimi Lyhyt nimi -kenttään.

Huomaa: Tämä nimi näkyy, jos saraketta ei voi laajentaa niin, että koko nimi näkyisi.

- 5. Kirjoita yksiköiden lukumäärä Yksiköt-kenttään.
- 6. Valitse tarkkuusarvo Näytettävä tarkkuus -pudotuslistalta.

Huomaa: Oletustarkkuus liittyy anturin tarkkuuteen.

7. Valitse Linkitä luetteloon, jos haluat muodostaa linkin symbolitaulukkoon ja asettaa tiedot muiden TI-Nspire<sup>™</sup>-sovellusten käytettäväksi.

Huomaa: Linkittäminen on useimpien antureiden oletusasetus.

**Tärkeää:** Syke- ja verenpaineanturit vaativat valtavan määrän tietoja, jotta niistä olisi hyötyä. Näiden antureiden oletusasetus on linkittämätön järjestelmän suorituskyvyn parantamiseksi.

- 8. Valitse **Ota muutokset käyttöön kaikissa tietojoukoissa** ottaaksesi muutokset käyttöön kaikissa tietojoukoissa.
- 9. Napsauta OK.

Nyt sarakkeen asetukset on määritetty uusilla arvoilla.

#### Manuaalisesti syötettyjen arvojen sarakkeen luominen

Jos haluat syöttää tietoja manuaalisesti, lisää uusi sarake. Antureilta saatua dataa ei voi muokata, mutta manuaalisesti syötettyjä tietoja voi muokata.

#### 1. Napsauta Tiedot > Uusi manuaalinen sarake.

Sarakeasetukset-valintaikkuna avautuu.

| Column Options                     |         | x    |
|------------------------------------|---------|------|
| Name:                              | Manual  |      |
| Short Name:                        | М       |      |
| Units:                             |         |      |
| Displayed Pred                     | cision: |      |
| 2                                  |         | •    |
| Decimal Place                      | s       | -    |
| Generate Values                    |         |      |
| Start:                             | 1       |      |
| End:                               | 100     |      |
| Increment                          | 1       |      |
| Number of Points: 100              |         |      |
| Link from List: None -             |         |      |
| Link to list: (e.g. 'run1.Manual') |         | al') |
| OK Cancel                          |         |      |

- 2. Kirjoita sarakkeen pitkä nimi Nimi-kenttään.
- 3. Kirjoita lyhennetty nimi Lyhyt nimi -kenttään.

Huomaa: Tämä nimi näkyy, jos saraketta ei voi laajentaa niin, että koko nimi näkyisi.

- 4. Kirjoita käytettävät yksiköt.
- 5. Valitse tarkkuusarvo Näytettävä tarkkuus -pudotuslistalta.

Huomaa: Oletustarkkuus liittyy anturin tarkkuuteen.

- 6. (Valinnainen) Valitse **Ota muutokset käyttöön kaikissa tietojoukoissa** ottaaksesi muutokset käyttöön kaikissa tietojoukoissa.
- 7. (Valinnainen) Valitse Luo arvot rivien täydentämiseksi automaattisesti.

Jos valitset tämän vaihtoehdon, suorita nämä vaiheet:

- a) Kirjoita alkuarvo Alku-kenttään.
- b) Kirjota loppuarvo Loppu-kenttään.
- c) Kirjoita arvon lisäys Lisäys-kenttään.

Pisteiden lukumäärä lasketaan ja näytetään Pisteiden lukumäärä -kentässä.

 Valitse Linkitä luettelosta, jos haluat muodostaa linkin toisen TI-Nspire<sup>™</sup>sovelluksen tietoihin.

Huomaa: Tähän luetteloon täydennetään tietoja vain silloin, kun toisessa sovelluksessa on tietoja, joilla on sarakkeen tunniste.

9. Valitse Linkitä luetteloon, jos haluat muodostaa linkin symbolitaulukkoon ja asettaa tiedot muiden TI-Nspire<sup>™</sup>-sovellusten käytettäväksi.

Huomaa: Linkittäminen on useimpien antureiden oletusasetus.

**Tärkeää:** Syke- ja verenpaineanturit vaativat valtavan määrän tietoja, jotta niistä olisi hyötyä. Näiden antureiden oletusasetus on linkittämätön järjestelmän suorituskyvyn parantamiseksi.

10. Napsauta OK.

Uusi sarake lisätään taulukkoon. Tätä saraketta voi muokata.

#### Laskettujen arvojen sarakkeen luominen

Voit lisätä tietojoukkoon ylimääräisen sarakkeen, jonka arvot lasketaan lausekkeella käyttäen vähintään yhtä olemassa olevaa saraketta.

Käytä laskettua saraketta pH-tietojen derivaatan selvittämiseen. Jos haluat lisätietoja, katso Derivaatta-asetusten säätäminen.

#### 1. Napsauta Tiedot > Uusi laskettu sarake.

Sarakeasetukset-valintaikkuna avautuu.

| Column Options                         |  |
|----------------------------------------|--|
| Name: Calculated                       |  |
| Short Name: C                          |  |
| Units:                                 |  |
| Displayed Precision:                   |  |
| 3                                      |  |
| Significant Figures                    |  |
| Expression:                            |  |
| Type an expression which includes      |  |
| One of the following column names:     |  |
| Volume, Pressure                       |  |
| Link to list: (e.g. 'run1.Calculated') |  |
| OK Cancel                              |  |

- 2. Kirjoita sarakkeen pitkä nimi Nimi-kenttään.
- 3. Kirjoita lyhennetty nimi Lyhyt nimi -kenttään.

Huomaa: Tämä nimi näkyy, jos saraketta ei voi laajentaa niin, että koko nimi näkyisi.

- 4. Kirjoita käytettävät yksiköt.
- 5. Valitse tarkkuusarvo Näytettävä tarkkuus -pudotuslistalta.

Huomaa: Oletustarkkuus liittyy anturin tarkkuuteen.

6. Kirjoita Lauseke-kenttään laskelma, joka sisältää yhden sarakkeen nimen.

Huomaa: Järjestelmän ilmoittamat sarakkeiden nimet riippuvat valituista antureista sekä sarakeasetuksissa tehdyistä nimikentän muutoksista.

**Tärkeää:** Lauseke-kenttä tunnistaa suuret ja pienet kirjaimet. (Esimerkki: "Paine" ei ole sama kuin "paine".)

7. Valitse Linkitä luetteloon, jos haluat muodostaa linkin symbolitaulukkoon ja asettaa tiedot muiden TI-Nspire<sup>™</sup>-sovellusten käytettäväksi.

Huomaa: Linkittäminen on useimpien antureiden oletusasetus.

Tärkeää: Syke- ja verenpaineanturit vaativat valtavan määrän tietoja, jotta niistä olisi hyötyä. Näiden antureiden oletusasetus on linkittämätön järjestelmän suorituskyvyn parantamiseksi.

8. Napsauta OK.

Uusi laskettu sarake luodaan.

# Mittausdatasta luodun kuvaajan mukauttaminen

Voit mukauttaa kuvaajaa lisäämällä otsikon, vaihtamalla värejä sekä määrittämällä akselien välit.

#### Otsikon lisääminen

Kuvaajaan lisätty otsikko näkyy Näkymän tiedot -alueella. Kun tulostat kuvaajan, myös sen otsikko tulostetaan.

1. Napsauta Kuvaaja > Kuvaajan otsikko.

| Graph Title |
|-------------|
| Title:      |
| Enable      |
| OK Cancel   |

Kuvaajan otsikko -valintaikkuna avautuu.

Jos työalueella on kaksi kuvaajaa, valintaikkunassa on kaksi otsikkovaihtoehtoa.

| Graph Titles   |
|----------------|
| Graph 1 Title: |
| 🗷 Enable       |
| Graph 2 Title: |
| Enable         |
| OK Cancel      |

2. Kirjoita Otsikko-kenttään kuvaajan nimi.

—tai—

- a) Kirjoita ensimmäisen kuvaajan nimi Kuvaaja 1 -kenttään.
- b) Kirjoita toisen kuvaajan nimi Kuvaaja 2 -kenttään.
- 3. Näytä otsikko valitsemalla Ota käyttöön.

Huomaa: Ota käyttöön -valinnalla voit näyttää tai piilottaa kuvaajan otsikon tarvittaessa.

4. Klikkaa OK.

Otsikko näytetään.

## Akselivälien asetus

#### Yhden kuvaajan akselivälien asettaminen

X- ja Y-akseleiden minimi- ja maksimialueiden muokkaaminen:

1. Napsauta Kuvaaja > Ikkunan asetukset.

Ikkunan asetukset -valintaikkuna avautuu.

| Window Settings |           |
|-----------------|-----------|
| X Min:          | 0         |
| X Max:          | 200.000   |
| Y Min:          | 1.000     |
| Y Max:          | 2.500     |
|                 | OK Cancel |

- 2. Kirjoita uudet arvot seuraaviin kenttiin:
  - X min.
  - X maks.
  - Y min.
  - Y maks.
- 3. Klikkaa OK.

Sovellus käyttää uusia arvoja kuvaajan näkyvälle välille, kunnes väliä muokataan tai tietojoukkoja muutetaan.

# Kahden kuvaajan akselivälien asettaminen

Anna kahta kuvaajaa käsiteltäessä kahdet Y-akselin minimi- ja maksimiarvot mutta vain yhdet X-akselin minimi- ja maksimiarvot.

1. Napsauta Kuvaaja > Ikkunan asetukset.

Ikkunan asetukset -valintaikkuna avautuu.

| Window Settings |           |
|-----------------|-----------|
| × Min:          | 0         |
| X Max:          | 150.000   |
| Graph 1: Y Min: | 1.000     |
| Y Max:          | 2.500     |
| Graph 2: Y Min: | 0         |
| Y Max:          | 100.000   |
|                 | OK Cancel |

- 2. Kirjoita uudet arvot seuraaviin kenttiin:
  - X min.
  - X maks.
  - Kuvaaja 1: Y min.
  - Y maks.
  - Kuvaaja 2: Y min.
  - Y maks.
- 3. Klikkaa OK.

Sovellus käyttää uusia arvoja kuvaajan näkyvälle välille, kunnes väliä muokataan tai tietojoukkoja muutetaan.

# Akselivälin muuttaminen Kuvaaja-näkymässä

Voit muokata X- ja Y-akseleiden minimi- ja maksimivälejä suoraan kuvaajanäkymässä.

Valitse se akseliarvo, jota haluat muuttaa, ja kirjoita uusi arvo.

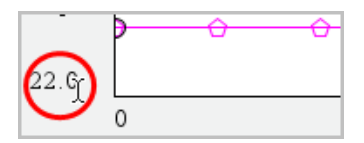

Uusi kuvaaja piirtyy vastaamaan muutoksia.

## Niiden tietojoukkojen valinta, joista piirretään kuvaaja

1. Napsauta Tiedot-näkymässä vasemmalla olevaa välilehteä, joka on heti näkymänvalintapainikkeiden alla.

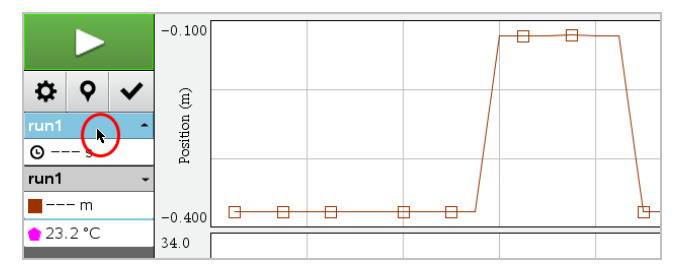

2. Tiedot-näkymässä on luettelo käytettävissä olevista tietojoukoista.

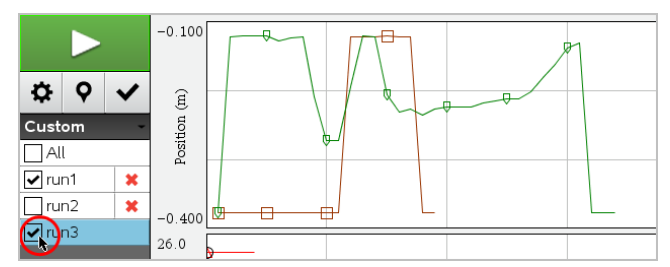

3. Valitse valintaruuduilla tietojoukot, joista kuvaaja halutaan piirtää.

# Kuvaajan automaattinen skaalaus

Automaattisen skaalauksen avulla näet kaikki piirretyt pisteet. Skaalaa automaattisesti nyt -valinnasta on hyötyä, kun olet muuttanut X- ja Y-akseleiden välejä tai lähentänyt tai loitontanut kuvaajaa. Voit myös määrittää automaattisen skaalausasetuksen, jota käytetään keräämisen aikana ja sen jälkeen.

#### Skaalaa automaattisesti nyt sovellusvalikkoa käyttäen

Napsauta Kuvaaja > Skaalaa automaattisesti nyt.

Kuvaaja näyttää nyt kaikki pisteet, joista on piirretty kuvaaja.

# Skaalaa automaattisesti nyt kontekstivalikkoa käyttäen

- 1. Avaa kontekstivalikko kuvaaja-alueella.
- 2. Napsauta Ikkuna/Suurenna > Skaalaa automaattisesti nyt.

Kuvaaja näyttää nyt kaikki pisteet, joista on piirretty kuvaaja.

## Keräämisen aikana suoritettavan automaattisen skaalauksen määrittäminen

Keräämisen aikana suoritettavan automaattisen skaalauksen käyttämiseen on kaksi vaihtoehtoa. Vaihtoehdon valitseminen:

1. Napsauta Valinnat > Automaattisen skaalauksen asetukset.

Automaattisen skaalauksen asetukset -valintaikkuna avautuu.

| Autoscale Settings |                      |
|--------------------|----------------------|
| During Collection: | Autoscale Larger 🛛 🗼 |
| After Collection:  | Autoscale to Data 🗼  |
|                    | OK Cancel            |

- 2. Avaa Keräämisen aikana -luettelo napsauttamalla ►.
- 3. Valitse yksi näistä vaihtoehdoista:
  - Skaalaa automaattisesti suuremmaksi Suurentaa kuvaajaa tarvittaessa, jotta kaikki pisteet näkyvät sitä mukaa, kun keräät niitä.
  - Älä skaalaa automaattisesti Kuvaajaa ei muuteta keräämisen aikana.
- 4. Tallenna asetus napsauttamalla **OK**.

#### Keräämisen jälkeen suoritettavan automaattisen skaalauksen määrittäminen

Keräämisen jälkeen automaattisesti suoritettavan skaalauksen asettamiseen on kolme vaihtoehtoa. Asetuksen valitseminen:

1. Napsauta Valinnat > Automaattisen skaalauksen asetukset.

Automaattisen skaalauksen asetukset -valintaikkuna avautuu.

- 2. Avaa Keräämisen jälkeen -luettelo napsauttamalla ►.
- 3. Valitse yksi näistä vaihtoehdoista:
  - Skaalaa automaattisesti tietoihin. Laajentaa kuvaajan niin, että kaikki tietopisteet näkyvät. Tämä on oletustila.
  - Skaalaa automaattisesti nollasta. Muokkaa kuvaajaa niin, että kaikki tietopisteet alkupistettä myöten näkyvät.

- Älä skaalaa automaattisesti. Kuvaajan asetukset eivät muutu.
- 4. Tallenna asetus napsauttamalla **OK**.

## Tietovälin valitseminen

Tietovälin valitsemisesta on hyötyä monissa tilanteissa, kuten lähennettäessä tai loitonnettaessa, tietoja yliviivattaessa ja yliviivausta poistettaessa sekä asetuksia tarkasteltaessa.

#### Välin valitseminen:

1. Vedä kohdistin kuvaajan poikki.

Valittu alue merkitään harmaalla varjostuksella.

- 2. Suorita jokin seuraavista toiminnoista.
  - Lähennä tai loitonna
  - Yliviivaa tietoja tai poista yliviivaus
  - Tarkastele asetuksia

## Alueen valinnan poistaminen:

Paina Esc-näppäintä tarvittaessa, kun haluat poistaa varjostuksen ja vaakasuoran ohjeviivan.

#### Kuvaajan lähentäminen

Voit lähentää kerättyjen pisteiden alijoukkoa. Voit myös loitontaa edellisestä zoomauksesta tai laajentaa kuvaajaikkunaa kerättyjen pisteiden ulkopuolelle.

Kuvaajan lähentäminen:

- 1. Valitse zoomattava alue tai käytä nykyistä näkymää.
- 2. Napsauta Kuvaaja > Lähennä.

Kuvaaja säätyy näyttämään vain valitsemasi alueen.

Valittua X-väliä käytetään uutena X-välinä. Y-alue skaalautuu automaattisesti siten, että kaikki kuvaajan tietopisteet valitulla välillä näytetään.

#### Loitonna kuvaajalla

► Valitse Kuvaaja > Loitonna.

Kuvaaja on nyt laajennettu.

Jos loitontamista edeltää lähentäminen, loitontaminen palauttaa lähentämistä edeltävät alkuperäiset asetukset.

Jos olet esimerkiksi lähentänyt kahdesti, ensimmäinen loitonnus palauttaa näkymän ensimmäisen lähennyksen jälkeen. Jos olet lähentänyt useita kertoja ja haluat nyt näyttää koko kuvaajan ja kaikki tietopisteet, valitse Skaalaa automaattisesti nyt.

## Pisteasetusten määrittäminen

Kuvaajan merkintöjen esitystiheyden ja yhdistävän viivan määrittäminen:

1. Napsauta Valinnat > Pisteasetukset.

Pisteasetukset-valintaikkuna avautuu.

| Point Options       |
|---------------------|
| Mark: Regional 🗸    |
| Connect Data Points |
| OK Cancel           |

- 2. Valitse avattavasta luettelosta Merkintä.
  - Ei mitään. Mitään pisteitä ei korosteta.
  - Alueellinen. Jaksoittainen pisteiden korostaminen.
  - Kaikki. Kaikki datapisteet korostetaan.
- 3. Näytä suora pisteiden välillä valitsemalla Yhdistä tietopisteet.

—tai—

Poista pisteiden välinen suora poistamalla Yhdistä tietopisteet -valinta.

Seuraavissa kuvissa on esimerkkejä pisteiden merkintäasetuksista.

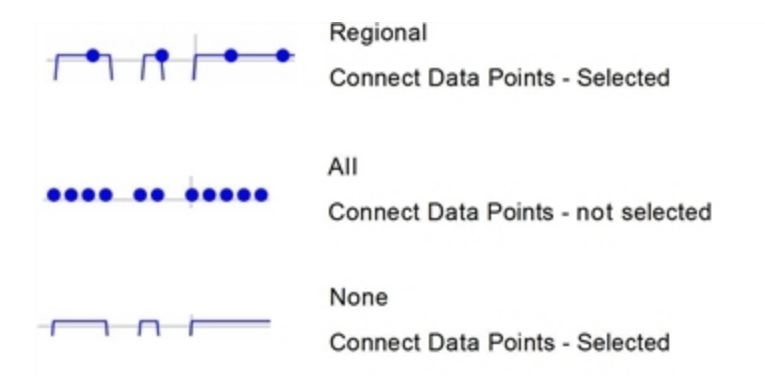

# Kuvaajan värin muuttaminen

1. Napsauta sen kuvaajan pisteosoitinta, jonka väriä haluat muuttaa.

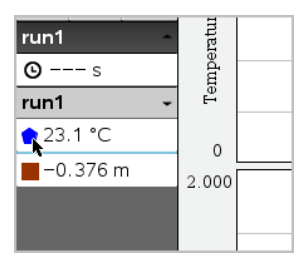

2. Valitse Sarakeasetukset-valintaikkunan kohdassa Väri uusi väri.

#### Pistemerkkien valitseminen

- 1. Avaa valikko napsauttamalla kuvaajaa oikeanpuoleisella painikkeella.
- 2. Napsauta Pistemerkki.

**Huomaa:** Jos olemassa on vain yksi riippuva muuttujasarake, Pistemerkki-valinnan edessä näkyy tietojoukon sekä sarakkeen nimi. Muussa tapauksessa Pistemerkki-valinnassa on valikko.

- 3. Valitse muutettava sarakemuuttuja.
- 4. Valitse asetettava pistemerkki.

Pistemerkki muuttuu valinnan mukaiseksi.

## Riippumattoman muuttujasarakkeen valitseminen

Valitse X-akselin sarake -valinnalla voit valita sarakkeen, jota käytetään riippumattomana muuttujana, kun tiedoista piirretään kuvaaja. Tätä saraketta käytetään kaikissa kuvaajissa.

- 1. Napsauta Kuvaaja > Valitse X-akselin sarake.
- 2. Valitse muutettava muuttuja.

Kuvaajalla oleva X-akselin nimi muuttuu ja kuvaaja järjestyy uudelleen niin, että kuvaajan luomisessa käytetään uutta riippumatonta muuttujaa.

#### Riippuvan muuttujasarakkeen valitseminen

Valitse Y-akselin sarake -valinnalla voit valita, mitä riippuvaisia muuttujasarakkeita käytetään näytettävien kuvaajien piirtämiseen.

- 1. Napsauta Kuvaaja > Valitse Y-akselin sarake.
- 2. Valitse jokin seuraavista:
  - Luettelossa näkyvä muuttuja. Luettelossa yhdistyvät riippuvat muuttujat sekä tietojoukkojen lukumäärä.
  - Lisää. Lisää-valinta avaa Valitse-valintaikkunan. Käytä tätä valintaa, kun haluat valita yhdistelmän tietojoukkomuuttujia, joista piirretään kuvaaja.

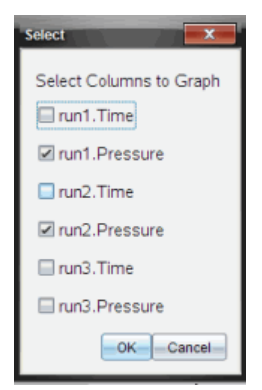

# Tietojen näyttäminen ja piilottaminen

Voit näyttää Tiedot-näkymän näytön vasemmalla puolella tai piilottaa sen.

▶ Napsauta Valinnat > Piilota tiedot tai Valinnat > Näytä tiedot.

# Akselien asteikon lukujen näyttäminen ja piilottaminen

Voit piilottaa tai näyttää kuvaajassa akselilla näytettävät lukuarvot

Napsauta Valinnat > Piilota lukuarvot akselilla tai Valinnat > Näytä valintamerkit.

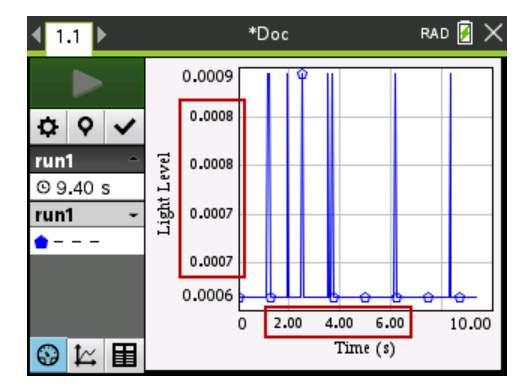

#### Huomautuksia:

- Kun Vernier DataQuest<sup>™</sup> -sovellus lisätään asiakirjaan, lukuarvot näkyvät akselilla oletusarvoisesti.
- Lukuarvoja ei ehkä näytetä akseleleilla, jos niille ei ole tarpeeksi tilaa. Minimi- ja maksimiarvot näytetään aina.
- Akselilla olevia arvoja ensimmäisen ja viimeisen välillä ei voida muokata, mutta ne lasketaan tarvittaessa uudelleen, jos ensimmäistä tai suurinta arvoa muokataan tai ikkunan asetuksia muutetaan.

# Tietojen yliviivaaminen ja palauttaminen

Tietojen yliviivaustoiminto jättää tiedot tilapäisesti pois Kuvaaja-näkymästä ja analysointityökaluista.

- 1. Avaa se datakokoelma, joka sisältää yliviivattavat tiedot.
- 2. Napsauta Taulukko-näkymä 🔳.
- 3. Valitse alue vetämällä aloitusriviltä loppupisteeseen.

Ruutua vieritetään ja näet valinnan.

- 4. Napsauta Tiedot > Yliviivaa tiedot.
- 5. Valitse jokin seuraavista:
  - Valitulla alueella. Yliviivaa tiedot valitulta alueelta.
  - Valitun alueen ulkopuolella. Yliviivaa tiedot muualta paitsi valitulta alueelta.

Valitut tiedot merkitään yliviivatuiksi taulukossa ja ne poistetaan kuvaajanäkymästä.

# Yliviivattujen tietojen palauttaminen

- 1. Valitse palautettavien tietojen väli. Jos haluat palauttaa kaikki yliviivatut tiedot, aloita vaiheesta kaksi.
- 2. Napsauta Tiedot > Palauta tiedot.
- 3. Valitse jokin seuraavista:
  - Valitulla alueella Palauttaa valitun alueen tiedot.
  - Valitun alueen ulkopuolella Palauttaa tiedot valitun alueen ulkopuolella.
  - Kaikki tiedot Palauttaa kaikki tiedot. Tietoja ei tarvitse valita.

Tiedot palautetaan.

# Datan toisto

Toistotoiminnolla voit toistaa datan. Sen avulla voit:

- valita tietojoukon, jonka haluat toistaa;
- keskeyttää toiston;
- jatkaa toistoa piste kerrallaan;
- säätää toistonopeutta;
- toistaa uudelleen.

## Toistettavan datan valitseminen

Voit toistaa yhden datajoukon kerrallaan. Oletuksena viimeisin datajoukko toistetaan käyttäen ensimmäistä saraketta perussarakkeena (esimerkki: viiteaika).

Jos käytössä on useita datajoukkoja ja haluat käyttää jotain muuta, oletusasetuksesta eroavaa datajoukkoa tai perussaraketta, voit valita sekä toistettavan datajoukon että perussarakkeen.

Toistettavan datajoukon valitseminen:

#### 1. Napsauta Koe > Toisto > Lisäasetukset.

Toiston lisäasetukset -valintaikkuna avautuu.

| Advanced Replay Settings |
|--------------------------|
| Data Set: run2 -         |
| Base Column: Time        |
| Start OK Cancel          |

2. Valitse toistettava datajoukko Datajoukko-pudotuslistalta.

Huomaa: Ajon muuttaminen Datajoukko-valintatyökalussa ei muuta toistovalintaa. Sinun tulee määrittää datajoukko kohdassa Koe > Toisto > Lisäasetukset .

3. (Valinnainen) Valitse uusi arvo Perussarake-pudotuslistalta.

Valittu sarake toimii toiston Aika-sarakkeena.

Huomaa: Perussarakkeen tulee olla kasvavien numeroiden luettelo.

4. Napsauta Aloita toiston aloittamiseksi ja asetusten tallentamiseksi.

Huomaa: Datajoukko- ja Perussarake-valinnat perustuvat tallennettujen ajojen lukumäärään ja käytettävään anturityyppiin.

#### Toiston käynnistäminen ja ohjaus

Valitse Koe > Toisto > Aloita toisto.

Toisto alkaa ja tiedonkeruun ohjauspainikkeet muuttuvat seuraaviksi:

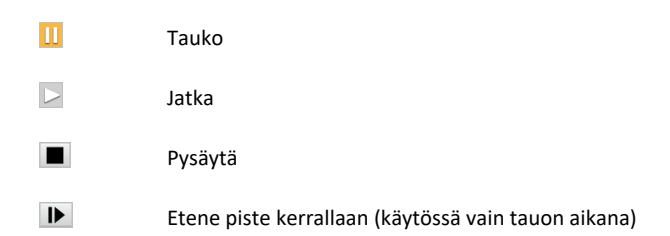

#### Toistonopeuden säätäminen

Toistonopeuden säätäminen:

1. Valitse Koe > Toisto > Toistonopeus.

Toistonopeus-valintaikkuna avautuu.

| Playback Rate:      | x |
|---------------------|---|
| Playback Rate: 1.00 | • |
| 🗹 Repeat            |   |
| Start OK Cancel     | ] |

- 2. Napsauta Toistonopeus-kentässä ▼ pudotuslistan avaamiseksi.
- 3. Valitse toistonopeus.

Normaali nopeus on 1.00. Suurempi arvo nostaa toistonopeutta ja pienempi hidastaa sitä.

- 4. Valitse yksi seuraavista vaihtoehdoista:
  - Napsauta Aloita toiston aloittamiseksi ja asetusten tallentamiseksi.
  - Napsauta **OK** asetusten tallentamiseksi seuraavaa toistokertaa varten.

#### Toiston toistaminen uudelleen

- 1. Valitse Koe > Toisto > Aloita toisto.
- 2. Napsauta Aloita toiston aloittamiseksi ja asetusten tallentamiseksi.

# Derivaatta-asetusten säätäminen

Tällä valinnalla voit valita derivaattalaskelmissa käytettävien pisteiden lukumäärän. Tämä arvo vaikuttaa tangenttityökalun, nopeuden ja kiihtyvyyden arvoihin.

Etsi pH-derivaatta-asetukset laskettua saraketta käyttäen.

Vernier DataQuest<sup>™</sup> -sovellus voi määrittää jonkin tietolistan numeerisen derivaatan suhteessa toiseen tietolistaan. Tietoja voidaan kerätä antureilla, syöttämällä manuaalisesti tai linkittämällä muista sovelluksista. Numeerinen derivaatta löydetään laskettua saraketta käyttäen.

Jos haluat selvittää listan B ensimmäisen numeerisen derivaatan suhteessa listaan A, syötä seuraava lauseke Sarakeasetukset-valintaikkunaan:

#### derivaatta(B,A,1,0) tai derivaatta(B,A,1,1)

Jos haluat selvittää listan B numeerisen toisen derivaatan suhteessa listaan A, syötä seuraava lauseke:

#### derivaatta(B,A,2,0) tai derivaatta(B,A,2,1)

Viimeinen parametri on 0 tai 1 riippuen käytettävästä menetelmästä. Kun se on 0, käytössä on painotettu keskiarvo. Kun se on 1, käytössä on derivaattamenetelmä aikasiirrolla.

Huomaa: Ensimmäisen derivaatan laskenta (painotettu keskiarvo) on se, mitä Tangentti-työkalu käyttää kulmakertoimen näyttämiseksi tietyssä tietopisteessä tietoja analysoitaessa. (Analysoi > Tangentti).

Huomaa: Derivaatan laskeminen perustuu täysin riveihin. On suositeltavaa, että luettelo A on lajiteltu laskevassa järjestyksessä.

#### 1. Napsauta Asetukset > Derivaatta-asetukset.

Näytölle avautuu Asetukset-valintaikkuna.

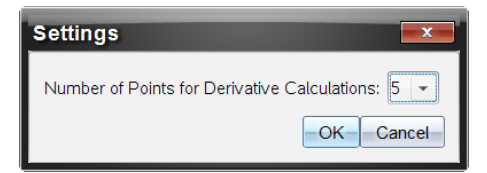

- 2. Valitse pisteiden lukumäärä pudotuslistasta.
- 3. Napsauta OK.

# Ennustekuvaajan piirtäminen

Tällä valinnalla voit lisätä kuvaajaan pisteitä, jotka ennakoivat kokeen tuloksen.

- 1. Napsauta Kuvaaja-näkymä-välilehteä 🗠 .
- 2. Valitse Analysoi-valikosta Piirrä ennustus > Piirrä.
- 3. Napsauta kutakin aluetta, jolle haluat sijoittaa pisteen.
- 4. Paina Esc, kun haluat vapauttaa piirtotyökalun.

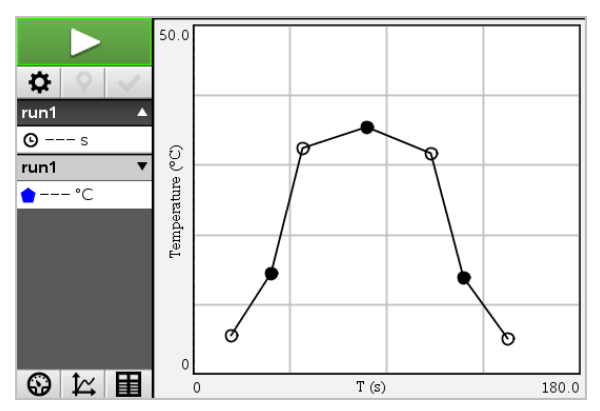

 Jos haluat tyhjentää piirretyn ennustuksen, napsauta Analysoi > Piirrä ennustus > Tyhjennä.

# Liikkeen kuvaajan matkiminen

Tällä valinnalla voit luoda satunnaisesti luodun -aika-paikka-- tai -aika-nopeus--kuvaajan.

Ominaisuus on käytettävissä vain, kun käytössä on liikeanturi, kuten CBR 2™- tai Go!Motion®-anturi.

#### Liikkeellä matkivan kuvaajan luominen

Kuvaajan luominen:

- 1. Kytke liiketunnistin.
- 2. Napsauta Näytä > Kuvaaja.
- 3. Napsauta Analysoi > Liikkeen matkiminen.
- 4. Valitse yksi seuraavista vaihtoehdoista:
  - Uusi matkittava paikan kuvaaja. Luo satunnaisen aika-paikka -kuvaajan.
  - Uusi nopeuden kuvaajan matkiminen. Luo satunnaisen nopeuden kuvaajan.

Huomaa: Jatka valitsemalla uusi paikan tai uusi nopeuden kuvaaja, jos haluat luoda uuden satunnaisen kuvaajan poistamatta olemassa olevaa kuvaajaa.

#### Liikkeen matkimiskuvaajan poistaminen

Luodun kuvaajan poistaminen:

Napsauta Analysoi > Liikkeen kuvaajan matkiminen > Poista matkiminen.

# Kerättyjen tietojen tulostaminen

Voit tulostaa vain tietokoneelta. Voit tulostaa minkä tahansa yksittäisen aktiivisen näkymän tai Tulosta kaikki -valinnalla jonkin seuraavista:

- Yksi datanäkymä.
- Kaikki datanäkymät.
- Datanäkymien yhdistelmä.

Tulosta kaikki -asetuksella ei ole vaikutusta muissa sovelluksissa kuin Vernier DataQuest™ -sovelluksessa.

#### Datanäkymien tulostaminen

Datanäkymän tulostaminen:

1. Napsauta päävalikossa (ruudun yläosa) Tiedosto > Tulosta.

Tulosta -valintaikkuna avautuu.

| C Print                                                   | - 0             |
|-----------------------------------------------------------|-----------------|
| Briefer and Ecoperation of 01 -                           |                 |
| Print mhat Print All                                      |                 |
| Paper sige Letter (8.5 x 11 in)  Copigs 1 Print Range     |                 |
| All pages                                                 | *               |
| Page range: 1.1 v tg: 1.1 v                               |                 |
| Layout                                                    |                 |
| 🛞 Potrajt 🔾 Landscape 🔠                                   | 5               |
| 1 Pages per sheet Reserve space for comments              |                 |
| Margins (cm)                                              |                 |
| <u>Top:</u> 2.5 0 Left 2.5 0<br>Bottom: 2.5 0 Right 2.5 0 |                 |
| Document Information                                      |                 |
| Add problem and page labels                               |                 |
| Group pages by problem                                    |                 |
| Add header -Edit Header-                                  | Seguritoria 141 |
| Add docyment name to footer                               |                 |
| Preview                                                   |                 |
| Beset Print Cancel                                        | 1 /2            |

- 2. Valitse Tulosta kaikki Mitä tulostetaan -pudotuslistalta.
- 3. Valitse tarvittaessa lisäasetuksia.
- 4. Lähetä asiakirja tulostimeen napsauttamalla Tulosta.

Asetusten asettaminen Tulosta kaikki -toiminnolle

1. Napsauta Asetukset > Tulosta kaikki -asetukset.

Tulosta kaikki -asetukset -valintaikkuna avautuu.

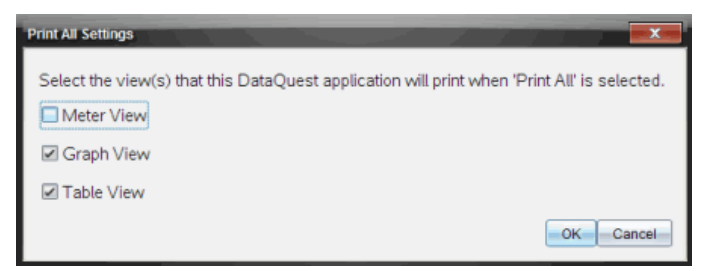

- 2. Valitse tulostettavat näkymät.
  - Tulosta nykyinen näkymä. Nykyinen näkymä lähetetään tulostimeen.
  - Tulosta kaikki näkymät. Kaikki kolme näkymää (Mittari, Kuvaaja ja Taulukko) lähetetään tulostimeen.
  - Lisää. Vain valitsemasi näkymät lähetetään tulostimeen.

# 3. Napsauta OK.

Tulosta kaikki -asetukset ovat nyt valmiit ja niitä voidaan käyttää tulostettaessa.

# TI-Nspire<sup>™</sup> Lab -tiedonkeruulaite

TI-Nspire™-tiedonkeruulaite on laite, jota käytetään TI-Nspire™-kämmenlaitteiden ja TI-Nspire™-tietokoneohjelmistojen kanssa tai itsenäisenä tiedonkeruutyökaluna.

Laboratoriokytkentäteline tukee kaikkia TI-antureita. Se tukee myös yli 50 analogista ja digitaalista Vernier DataQuest<sup>™</sup> -anturia, esimerkiksi liike- ja photogate-antureita. Tuettujen antureiden luettelo on nähtävissä sivulla education.ti.com/education/nspire/sensors.

Tärkeää: TI-Nspire™ CM-C -kämmenlaite ei ole yhteensopiva tiedonkeruulaitteen kanssa, ja se tukee vain yhden anturin käyttöä kerrallaan.

Laboratoriokytkentätelineeseen on asennettu valmiiksi sen oma käyttöjärjestelmä. Kämmenlaitteen ja tietokoneohjelmiston TI-Nspire™-käyttöjärjestelmän versio 3.0 tunnistaa tiedonkeruulaitteen, joten sen käytön voi aloittaa välittömästi.

**Huomaa:** TI-Nspire<sup>™</sup>-käyttöjärjestelmän versiota 3.0 edeltävät versiot eivät tunnista tiedonkeruulaitetta. Kämmenlaitteen käyttöjärjestelmän päivittämisestä on lisätietoja TI-Nspire<sup>™</sup> CX II -kämmenlaitteen aloitusoppaassa.

# Laboratoriokytkentätelineen ominaisuudet

Seuraavassa kuvassa näkyy laboratoriokytkentätelineen etu- ja takaosa.

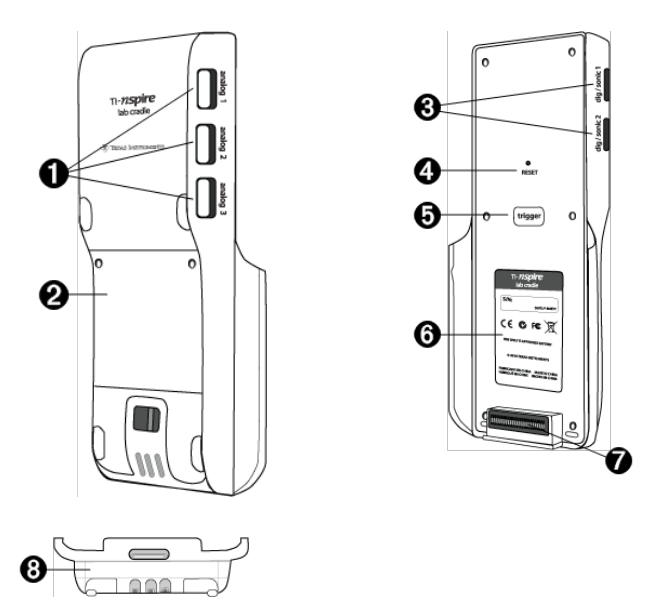

a

Analogiset portit. Kolme analogista BT-porttia, joihin voidaan kytkeä analogisia antureita. Laboratoriokytkentätelineen toisella puolella on kaksi digitaalista porttia digitaalisille antureille.

| 0 | Akkupaneelin ja -kotelon alue. Ladattava akku sijaitsee kotelossa. Paneeli on kiinnitetty laboratoriokytkentätelineeseen kahdella ristikantaruuvilla                                                                                        |
|---|----------------------------------------------------------------------------------------------------|
| 0 | <b>Digitaalista porttia.</b> Kaksi digitaalista porttia digitaalisten antureiden kytkemiseen.                                                                                                    |
| 4 | Nollauspainike. Jos laboratoriokytkentäteline ei vastaa komentoihin, voit<br>käynnistää käyttöjärjestelmän uudelleen painamalla tätä painiketta.<br>Tietoja saattaa hävitä, kun laboratoriokytkentäteline käynnistetään<br>uudelleen.       |
| 0 | <b>Käynnistin.</b> Tämän painikkeen painaminen on yksi tapa kerätä tietoja<br>kytketyistä antureista. Käytä käynnistintä mittausten käynnistämiseen<br>silloin, kun laboratoriokytkentätelinettä käytetään itsenäisenä<br>mittauslaitteena. |
| 6 | Etiketti. Näyttää sarjanumeron ja muut laitteistotiedot.                                                                                                    |
| 0 | Kämmenlaitteen tiedonsiirtoliitin. Käytetään kytkemään kämmenlaite ja laboratoriokytkentäteline toisiinsa tietoja kerättäessä ja siirrettäessä.                                                                                             |
| 8 | Lukitussalpa. Käytetään lukitsemaan laboratoriokytkentäteline ja kämmenlaite toisiinsa.                                                                                                    |

# Laboratoriokytkentätelineen asettaminen tiedonkeruuta varten

Ennen kuin laboratoriokytkentätelinettä voidaan käyttää tiedonkeruuseen, se on kytkettävä kämmenlaitteeseen tai tietokoneeseen mittausasetusten määrittelyä varten.

#### Laboratoriokytkentätelineen kytkeminen

Voit kiinnittää kämmenlaitteen laboratoriokytkentätelineeseen liu'uttamalla kämmenlaitteen laboratoriokytkentätelineen pohjassa olevaan liittimeen. Lukitse kämmenlaite laboratoriokytkentätelineeseen työntämällä lukkoa ylöspäin samalla, kun kämmenlaite osoittaa ylöspäin. Vapauta kämmenlaite työntämällä lukkoa alaspäin.

Voit kytkeä kämmenlaitteen myös liittämällä kämmenlaitteen johdon laboratoriokytkentätelineen mini-USB-porttiin. Tämän yhteyden kautta voit siirtää tietoja laboratoriokytkentätelineestä kämmenlaitteeseen sen jälkeen, kun olet kerännyt tiedot itsenäisessä tilassa.

Voit yhdistää laboratoriokytkentätelineen tietokoneeseen kytkemällä johdon mini-USBliittimen laboratoriokytkentätelineen mini-USB-porttiin. Kiinnitä kaapelin standardi USB-liitin sitten tietokoneen USB-porttiin.

#### Mittausasetusten määrittäminen

TI-Nspire™ -ohjelmiston on oltava ladattuna tietokoneeseen tai kämmenlaitteeseen. Sisäänrakennetulla Vernier DataQuest™ -sovelluksella voit:

- Muokkaa anturin asetuksia.
- Asettaa tiedonkeruutilat.

• Määrittelee käynnistyksen.

Lisätietoja löydät TI-Nspire<sup>™</sup> -tiedonkeruun ja analysoinnin ohjekirjasta.

# Laboratoriokytkentätelineen käyttö

Laboratoriokytkentätelinettä voidaan käyttää luokassa tai etäkäytössä. Kerää tiedot pelkällä laboratoriokytkentätelineellä ja nouda ne myöhemmin. Tallenna tiedot laboratoriokytkentätelineeseen, kunnes palaat luokkaan, ja siirrä ne sitten kämmenlaitteeseen tai tietokoneeseen analysointia varten.

#### Laboratoriokytkentätelineen käyttö kämmenlaitteen kanssa

Voit kytkeä laboratoriokytkentätelineen kämmenlaitteeseen tietojen keräämistä tai noutoa varten.

## Laboratoriokytkentätelineen käyttö tietokoneen kanssa

Laboratoriokytkentäteline toimii kaikkien sellaisten Windows®- ja Mac®käyttöjärjestelmien kanssa, joita TI-Nspire™ Teacher- ja Student-ohjelmistot tukevat.

## Laboratoriokytkentätelineen käyttäminen itsenäisenä tiedonkeruutyökaluna

Voit käyttää laboratoriokytkentätelinettä itsenäisesti ja kerätä tietoja joko manuaalisesti tai automaattisesti. Kun laite toimii itsenäisessä tilassa, voit aloittaa ja lopettaa tiedonkeruun painamalla käynnistyspainiketta.

Huomaa: Pitkäkestoisessa tiedonkeruussa TI suosittelee käytettäväksi ulkoista virtalähdettä kerättäessä tietoja kämmenlaitteella tai etäkäyttölaitteella, kuten laboratoriokytkentäteline.

Aseta tiedonkeruun parametrit Vernier DataQuest<sup>™</sup> -sovelluksella ennen tiedonkeruuta, tai käytä anturin oletusasetuksia. Jos et muuta asetuksia ja käytät yhtä anturia, laboratoriokytkentäteline kerää tiedot käyttäen anturin oletusasetuksia. Jos käytät useita antureita, laboratoriokytkentäteline kerää näytteitä ensin siitä anturista, joka vaatii lyhyimmän mittausajan.

Tietojen lataaminen ei edellytä laboratoriokytkentätelineen kytkemistä uudelleen samaan tietokoneeseen tai kämmenlaitteeseen. Voit ladata tiedot millä tahansa tietokoneella tai kämmenlaitteella, jossa on yhteensopiva käyttöjärjestelmä ja TI-Nspire™ -ohjelmisto.

# Laboratoriokytkentätelineeseen tutustuminen

#### Siirrettävyys

Laboratoriokytkentäteline sopii TI-Nspire™-kämmenlaitteeseen kytkettynä useimpien lukioikäisten opiskelijoiden käteen.

Laboratoriokytkentälaitteessa on kiinnityskohta kantohihnalle. Opiskelijat voivat kiinnittää laboratoriokytkentätelineeseen kantohihnan, jonka avulla laitetta voi kantaa kaulassa. Näin opiskelijoiden kädet jäävät vapaiksi ja he voivat pitää itsensä tasapainossa esimerkiksi vaikeissa maastoissa tapahtuvan tiedonkeruun aikana. Kun tietoja kerätään kokeessa, jossa laboratoriokytkentäteline on voimakkaassa liikkeessä, TI suosittelee opiskelijoille Vernier Data Vest -liiviä tai vetoketjupuseroa, joiden avulla anturi voidaan kiinnittää samanaikaisesti sekä opiskelijan kaulaan että rintaan. Jos opiskelija esimerkiksi mittaa nopeutta tai liikettä vuoristoradassa, laboratoriokytkentäteline saattaa pomppia ympäriinsä vuoristoradan vaunun liikkeiden vuoksi. Jos opiskelija käyttää vetoketjupuseroa tai Vernier Data Vest -liiviä, laboratoriokytkentäteline ei pääse liikkumaan niin paljon.

# Kestävyys

Laboratoriokytkentäteline kestää hyvin kovaa käyttöä luokka- ja kenttätyössä. Teline on suunniteltu kestämään 80 cm:n pudotus eli putoaminen tavalliselta työpöydältä.

# Varastointi- ja käyttölämpötila-alueet

Laboratoriokytkentätelineen varastointilämpötila on -40-70 °C.

Kun laboratoriokytkentätelinettä käytetään itsenäisenä tiedonkeruulaitteena, se toimii 10–45 °C lämpötilassa.

# Käynnistystavat

Laboratoriokytkentätelineen tiedonkeruu voidaan käynnistää joko automaattisesti tai manuaalisesti.

Automaattista käynnistystä voidaan käyttää asettamalla kriteerit tiedonkeruun käynnistymiselle Vernier DataQuest™ -sovelluksessa. Laboratoriokytkentäteline käynnistyy tietyn arvon kasvaessa tai pienentyessä.

Manuaalinen käynnistys määritetään Vernier DataQuest<sup>™</sup> -sovelluksessa. Asettamalla käynnistyksen viivearvon nollaan tiedonkeruun voi aloittaa painamalla laboratoriokytkentätelineen käynnistyspainiketta silloin, kun sitä käytetään itsenäisenä tiedonkeruuvälineenä.

Mittauksen käynnistykselle voi asettaa viiveen, kun laboratoriokytkentätelinettä käytetään tietokoneen tai kämmenlaitteen kanssa. Vernier DataQuest™ -sovellus aloittaa lähtölaskennan asetetun aikaviiveen mukaisesti. Kun lähtölaskenta saavuttaa nollan, laboratoriokytkentäteline ja siihen yhdistetyt anturit aloittavat tiedonkeruun.

# Mittaaminen usealla anturilla

Laboratoriokytkentätelineeseen voi kytkeä jopa viisi anturia. Siinä on kolme analogista BT-liitintä ja kaksi digitaalista BT-liitintä.

Laboratoriokytkentäteline tukee monikanavaista mittaamista, eli sillä voidaan kerätä tietoja kaikkien viiden anturin kautta samanaikaisesti. Kun kaikkia viittä anturia käytetään samanaikaisesti, aikaleima on sama kaikille antureille.

# Näytteenottotaajuus

Suurin näytteenottotaajuus laboratoriokytkentätelineellä ja yhdellä anturilla on 100 000 näytettä sekunnissa. Tällä näytteenottotaajuudella voit kerätä dataa runsaasti näytteitä tuottavista antureista, kuten mikrofoneista, verenpaineen seurantalaitteista ja sykemittareista.

Jos käytössä on samanaikaisesti useampi kuin yksi anturi, näytteenottotaajuus 100 000 näytettä sekunnissa jaetaan kytkettyjen antureiden lukumäärällä. Esimerkiksi kun käytössä on:

- Yksi anturi, tietoa kerätään 100 000 näytettä sekunnissa.
- Kaksi anturia, nopeus on 50 kHz anturia kohti.
- Kolme anturia, nopeus on 33,3 kHz anturia kohti.

Joidenkin antureiden suurimmat näytteenottonopeudet ovat alhaisempia kuin laboratoriokytkentälaitteen suurin nopeus. Kun laboratoriokytkentätelineeseen on kytketty esimerkiksi viisi anturia, dataa voidaan kerätä 20 kHz:n nopeudella anturia kohti. Lämpötila-anturit kuitenkin saattavat pystyä keräämään dataa vain 1 kHz:n nopeudella, ja tällöin laite kerää näytteitä ainoastaan tuolla nopeudella.

# Datankeruutilan tarkistaminen

Laboratoriokytkentätelineen yläosassa on merkkivalo, joka ilmaisee mittauksen tilan. Valo on punainen, vihreä tai oranssi, ja sillä on monia eri vilkkumistapoja.

YLÄPUOLI

Tiedonkeruutoiminnon tila

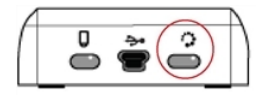

#### Punainen

- Punainen valo tarkoittaa, että käyttäjän tulee odottaa, kunnes järjestelmä on valmis.
- *Hidas vilkunta:* Laboratoriokytkentäteline päivittää kokeen tallennustilaa. Tämä tapahtuu automaattisesti, eikä se vaikuta käynnissä oleviin mittauksiin.
- Nopea vilkunta: Tarkoittaa, että yksi tai useampi anturi ei ole vielä lämmennyt. (Tietoja voi kerätä lämpenemisen aikana, mutta vaarana on, että ne eivät ole täysin tarkkoja.)

#### Keltainen

- Keltainen valo tarkoittaa, että järjestelmä on valmis, mutta mittaus ei ole vielä käynnistynyt.
- Valo vilkkuu kerran sekunnissa: Anturi on asetettu ja otettu käyttöön mittaamista varten.
- Hidas vilkunta: Laboratoriokytkentäteline on kytketty sellaiseen tietokoneeseen tai kämmenlaitteeseen, jossa on TI-Nspire<sup>™</sup>-ohjelmisto, mutta sitä ei ole asetettu mittaamaan.
- Nopea vilkunta: Laboratoriokytkentäteline on valmis keräämään tietoja, kun painat käynnistyspainiketta.

# Vihreä

• Vihreä valo tarkoittaa, että mittaus on käynnissä.

• Hidas vilkunta: Tiedonkeruu on käynnissä.

Huomaa: Vilkkumisen kesto voi vaihdella hieman riippuen tiedonkeruutilasta ja nopeudesta.

• Nopea vilkunta: Tietojen esitallennus ennen käynnistystä.

Keltainen ja vihreä vuorottelevat

 Vilkkumissarja tarkoittaa, että järjestelmä on käynnistystilassa, mutta sitä ei ole vielä käynnistetty.

# Virranhallinta

Laboratoriokytkentätelineen virranhallinnassa on otettava huomioon käytettävä virtalähde. Laboratoriokytkentäteline voi saada virtansa ladattavasta akusta tai virtajohdosta.

#### Akut

Laboratoriokytkentäteline toimii ladattavalla akulla, joka kestää aktiivista tiedonkeruuta yhden päivän ajan paljon virtaa kuluttavilla antureilla. Esimerkki paljon virtaa kuluttavasta tiedonkeruusta on koe, jossa kerätään 150 minuutin ajan jatkuvasti tietoa CO2- (47 mA) ja O2-antureilla, jotka ottavat näytteitä 15 sekunnin välein.

Akku latautuu uudelleen alle 12 tunnissa.

#### Akun varaustilan tarkistaminen

Akun tilan voi tarkistaa kahdella tavalla: telineen ollessa kytkettynä kämmenlaitteeseen tai tarkistamalla tilan merkkivalosta. Kun laboratoriokytkentäteline liitetään TI-Nspire™-kämmenlaitteeseen, kummankin laitteen akun tilan voi tarkistaa. Ensimmäinen arvo on kämmenlaitteen ja toinen laboratoriokytkentätelineen.

| Handheld Status                           |   |
|-------------------------------------------|---|
| Batteries: 🗐 100% 🚽                       |   |
| Version: 5.0.0.1297                       |   |
| Storage Capacity: 92.3 MB                 |   |
| Storage Available: 91.8 MB                |   |
| Network: Wireless client is not attached. | - |
| Login: Not logged in.                     |   |
| About OK                                  |   |

▶ Paina painiketta 🕼 on 5 (Asetukset) 4 (Tila).

Kun laboratoriokytkentäteline liitetään suoraan tietokoneeseen, virran merkkivalo ei pala. Voit tarkistaa akun tilan katsomalla laboratoriokytkentätelineen yläosassa olevaa merkkivaloa. YLÄ PUOLI

Akku tila

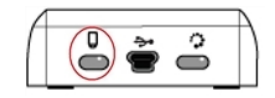

Kun laboratoriokytkentäteline on kytketty USB-virtalähteeseen (joko seinälaturiin tai tietokoneeseen):

- Punainen hitaasti vilkkuva merkkivalo tarkoittaa, että lataustaso on alhainen, mutta lataus on käynnissä.
- Keltainen hitaasti vilkkuva merkkivalo tarkoittaa, että laboratoriokytkentäteline latautuu parhaillaan.
- Vihreä hitaasti vilkkuva merkkivalo tarkoittaa, että laboratoriokytkentäteline on ladattu täyteen.

## Kun laboratoriokytkentäteline on TI-Nspire<sup>™</sup>-latausasemassa:

- Punainen kiinteästi palava merkkivalo tarkoittaa, että lataustaso on alhainen, mutta lataus on edelleen käynnissä.
- Keltainen kiinteästi palava merkkivalo tarkoittaa, että laboratoriokytkentäteline latautuu parhaillaan.
- Vihreä kiinteästi palava merkkivalo tarkoittaa, että laboratoriokytkentäteline on ladattu täyteen.

## Kun laite on käynnissä mutta ei lataudu:

- Punainen vilkkuva merkkivalo tarkoittaa, että akkuvirtaa on alle 6 %.
- Keltainen vilkkuva merkkivalo tarkoittaa, että akkuvirtaa on alle 30 %.
- Vihreä vilkkuva merkkivalo tarkoittaa, että akkuvirtaa on 30–96 %. Kaksi vihreää vilkahdusta sekunnissa ilmaisee, että virtaa on yli 96 %.

#### Akkuvirran hallinta

Kun akkuvirta laskee 30 prosenttiin, keltainen merkkivalo ilmaisee, että laboratoriokytkentäteline on ladattava. Merkkivalo muuttuu punaiseksi, kun akkuvirta laskee viiteen prosenttiin.

Laboratoriokytkentätelineen akkuvirtaa käytettäessä on syytä muistaa, että joidenkin antureiden täytyy lämmetä ennen käyttöä. Voit kerätä dataa anturin lämmitessä, mutta se ei välttämättä ole yhtä tarkkaa.

Kun aloitat pitkäaikaisen tai etäkäyttönä suoritettavan datan keräyksen, järjestelmä tarkistaa nykyiset virtalähteet määrittääkseen, riittääkö niiden virta käyttämään antureita koko kokeen ajan.

Jos virta ei riitä kokeen konfigurointiin, varoitus ilmaisee, ettei käytettävissä oleva virta riitä koetta varten. Sinun on joko ladattava akku tai kytkettävä laboratoriokytkentäteline ulkoiseen virtalähteeseen.

Kun käytetään seinälaturia, T-Nspire<sup>™</sup>-kytkentätelineen latausasemaa tai käynnissä olevaan tietokoneeseen kytkettyä USB-kaapelia, laboratoriokytkentäteline latautuu täyteen täysin tyhjästä tilasta alle 12 tunnissa, ellei sitä käytetä latauksen aikana. Akku kestää yhden kokonaisen päivän, jos laitetta käytetään aktiivisesti virtaa paljon kuluttavien antureiden kanssa, tai kaksi kokonaista päivää, jos laitetta käytetään kohtuullisessa määrin kohtalaisen vähän virtaa kuluttavien antureiden kanssa.

# Laboratoriokytkentätelineen lataaminen

Voit ladata laboratoriokytkentätelineen monilla tavoin.

- Seinälaturi
- Tietokoneeseen kytkettävä USB-kaapeli
- TI-Nspire<sup>™</sup> Navigator<sup>™</sup> -kytkentätelineen latausasema

#### Lataaminen verkkovirtalaturilla

Kytke pistoke seinäpistorasiaan ja mini-USB-liitin TI-Nspire™laboratoriokytkentätelineeseen.

## Lataaminen USB-kaapelilla

Laboratoriokytkentäteline voidaan ladata normaalilla USB-kaapelilla. Kytke mini-B-liitin laboratoriokytkentätelineeseen ja A-tyypin USB-liitin tietokoneeseen.

Laboratoriokytkentäteline latautuu täyteen alle 12 tunnissa.

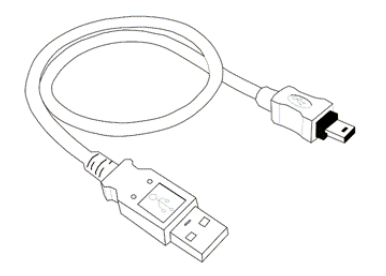

#### Lataaminen latausasemalla

TI-Nspire™ Navigator™ -kytkentätelineen latausasemassa voit ladata viittä laboratoriokytkentätelinettä samanaikaisesti. Tyhjiä akkuja sisältäviä laboratoriokytkentätelineitä täynnä oleva latausasema lataa laitteet täyteen alle 12 tunnissa.

Laboratoriokytkentätelineen voi jättää latausasemaan, vaikka se olisi ladattu täyteen. Laitteen voi ladata milloin tahansa riippumatta senhetkisestä lataustasosta.

Latausasema toimitetaan vain joidenkin tiettyjen tuotteiden mukana. Latausasema toimii sekä pelkkien laboratorikytkentätelineiden että kämmenlaitteisiin kytkettyjen laboratoriokytkentätelineiden kanssa.
# Käyttöjärjestelmän päivittäminen

## Ennen kuin aloitat

Ennen kuin aloitat käyttöjärjestelmän päivittämisen, tarkista, että akkuvirtaa on vähintään 25 %. Jos laboratoriokytkentäteline on kytketty kämmenlaitteeseen, irrota kämmenlaite ennen laboratoriokytkentätelineen päivitystä. Et voi päivittää käyttöjärjestelmää, kun kämmenlaite on kytkettynä.

### Käyttöjärjestelmän päivitysten etsiminen

Uusimmat tiedot saatavilla olevista käyttöjärjestelmän päivityksistä löydät aina Texas Instrumentsin verkkosivulta education.ti.com.

Voit ladata käyttöjärjestelmän päivityksen Texas Instrumentsin Internet-sivustolta tietokoneelle ja asentaa käyttöjärjestelmän TI-Nspire™-laboratoriokytkentätelineeseen USB-kaapelilla. Päivitysten lataamiseen tarvitaan Internet-yhteys ja asianmukainen USB-kaapeli.

#### Laboratoriokytkentätelineen käyttöjärjestelmäpäivitysten tarkistaminen

Kun käytät TI-Nspire™-ohjelmistoa, voit nopeasti tarkistaa, onko laboratoriokytkentätelineessä uusin käyttöjärjestelmä silloin, kun laboratoriokytkentäjärjestelmä on kytketty tietokoneeseen.

- 1. Avaa TI-Nspire<sup>™</sup>-ohjelmisto ja varmista, että laboratoriokytkentäteline on kytketty tietokoneeseen.
- 2. Avaa sisältöselain napsauttamalla Asiakirja-työalueen kohtaa 📴 .
- Valitse kytketty laboratoriokytkentäteline Kytketyt kämmenlaitteet/laboratoriokytkentätelineet -ikkunasta.

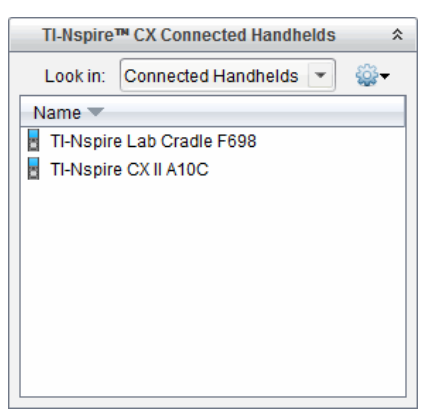

- 4. Valitse Ohje > Tarkista kämmenlaitteen/laboratoriokytkentätelineen käyttöjärjestelmän päivitykset..
  - Jos käyttöjärjestelmä on ajan tasalla, Tarkista kämmenlaitteen käyttöjärjestelmän päivitykset -ikkuna avautuu ja siinä kerrotaan, että käyttöjärjestelmän versio on uusin.

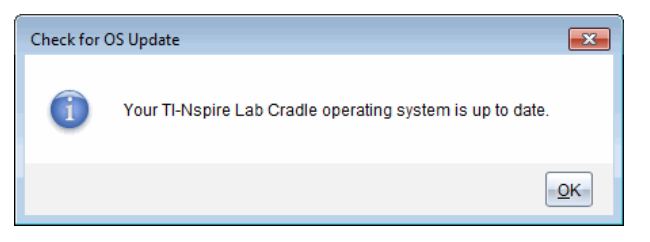

- Jos käyttöjärjestelmän versio ei ole uusin, ikkunan viestissä ilmoitetaan, että käyttöjärjestelmästä on saatavilla uusi versio.
- 5. Sulje valintaikkuna napsauttamalla **OK**.

## Käyttöjärjestelmän päivittäminen

TI-Nspire™-ohjelmistossa voit valita kytketyn laboratoriokytkentätelineen käyttöjärjestelmän päivityksen seuraavilta työalueilta ja valikoista:

- Voit valita Ohje > Tarkista kämmenlaitteen/laboratoriokytkentätelineen käyttöjärjestelmän päivitykset kaikissa ohjelmistoversioissa. Ota tämä toiminto käyttöön valitsemalla kytketty laboratoriokytkentäteline sisältöselaimessa. Jos laboratoriokytkentätelineen käyttöjärjestelmä ei ole ajan tasalla, valintaikkuna ilmoittaa, että käyttöjärjestelmästä on saatavilla päivitetty versio. Päivitä käyttöjärjestelmä ohjeita noudattaen.
- Voit käyttää Asiakirja-työalueen toimintoja kaikissa TI-Nspire<sup>™</sup>-ohjelmiston versioissa:
  - Avaa sisältöselain, valitse laboratoriokytkentätelineen nimi, napsauta kohtaa i ja valitse Asenna kämmenlaitteen/laboratoriokytkentätelineen OS.

—tai—

- Valitse Työkalut > Asenna kämmenlaitteen/laboratoriokytkentätelineen OS.
- TI-Nspire™-ohjelmiston opettajan versioissa voidaan käyttää Sisältö-työalueen toimintoja:
  - Napsauta Resurssit-ikkunassa hiiren oikeanpuoleisella painikkeella kytketyn laboratoriokytkentätelineen nimeä ja valitse Asenna kämmenlaitteen/laboratoriokytkentätelineen OS.

—tai—

 Valitse esikatseluikkunassa laboratoriokytkentätelineen nimi, napsauta esikatseluikkunan kohtaa i ja valitse Asenna kämmenlaitteen/laboratoriokytkentätelineen OS.

—tai—

- Napsauta hiiren oikeanpuoleisella painikkeella laboratoriokytkentälaitteen nimeä ja valitse Asenna kämmenlaitteen/laboratoriokytkentätelineen OS.

## Käyttöjärjestelmän päivittämisen viimeistely

Kun valitset laboratoriokytkentälaitteen käyttöjärjestelmän päivityksen, Valitse kämmenlaitteen/laboratoriokytkentätelineen OS-tiedosto -valintaikkuna avautuu.

| Select Handheld OS | File       |   |
|--------------------|------------|---|
| Look in:  Downlo   | pads       | • |
| TI-Nspire.tlo      |            |   |
| File name:         |            |   |
| File type: Handhe  | ld OS File |   |

Valittavissa olevan tiedoston tyyppi vastaa oletusarvoisesti valittua laboratoriokytkentätelinettä.

- 1. Valitse käyttöjärjestelmätiedosto TI-Nspire.tlo.
- Lataa käyttöjärjestelmä ja päivitä laboratoriokytkentäteline napsauttamalla kohtaa Asenna OS. Esiin ilmestyy vahvistusviesti "Olet päivittämässä kämmenlaitteen/laboratoriokytkentätelineen käyttöjärjestelmää. Tallentamattomat tiedot häviävät. Haluatko jatkaa?".
- 3. Jatka valitsemalla Kyllä.

Asennetaan käyttöjärjestelmää -valintaikkuna avautuu ja ilmoittaa latauksen edistymisestä. Älä irrota laboratoriokytkentätelinettä.

 Kun lataus on valmis, esiin ilmestyy tietoikkuna. Tämä tarkoittaa sitä, että käyttöjärjestelmätiedosto on siirretty onnistuneesti laboratoriokytkentätelineeseen. Voit nyt irrottaa laboratoriokytkentätelineen.

| Informat | ion 💌                                                                                                    |
|----------|----------------------------------------------------------------------------------------------------|
| 1        | The OS file has been successfully transferred to the handheld.<br>The handheld will take a few moments to install the OS and restart.<br>If you wish, you can disconnect the handheld from the computer now. |
|          | OK                                                                                                    |

5. Napsauta OK.

## Usean laboratoriokytkentätelineen käyttöjärjestelmän päivittäminen

- 1. Kun haluat tarkastella kytkettyjä laboratoriokytkentätelineitä:
  - Tarkastele kytkettyjä laboratoriokytkentätelineitä Sisältö-työalueella Resurssitpaneelin kohdassa Kytketyt kämmenlaitteet.
  - Avaa Asiakirja-työalueella sisältöselain ja näytä kytketyt laboratoriokytkentätelineet.
- 2. Napsauta Työkalut > Asenna kämmenlaitteen/laboratoriokytkentätelineen OS.

Valitse kämmenlaitteen käyttöjärjestelmätiedosto -valintaikkuna avautuu.

| \infty Select Handheld OS File                      |                |  |  |  |  |
|-----------------------------------------------------|----------------|--|--|--|--|
| Please select a handheld/lab cradle.                |                |  |  |  |  |
| Install OS for all connected handhelds/lab cradles. |                |  |  |  |  |
| Name                                                | OS Version     |  |  |  |  |
| 🔵 🖥 TI-Nspire Lab Cradle F698                       | .tlo 3.1.0.318 |  |  |  |  |
| 🔘 🚦 TI-Nspire Lab Cradle E896                       | .tlo 3.1.0.318 |  |  |  |  |
|                                                     |                |  |  |  |  |
|                                                     |                |  |  |  |  |
|                                                     |                |  |  |  |  |
|                                                     |                |  |  |  |  |
|                                                     |                |  |  |  |  |
|                                                     |                |  |  |  |  |
|                                                     |                |  |  |  |  |
|                                                     |                |  |  |  |  |
|                                                     |                |  |  |  |  |
|                                                     |                |  |  |  |  |
|                                                     |                |  |  |  |  |
|                                                     |                |  |  |  |  |
|                                                     |                |  |  |  |  |
|                                                     |                |  |  |  |  |
|                                                     |                |  |  |  |  |
|                                                     | Continue       |  |  |  |  |
|                                                     |                |  |  |  |  |

3. Napsauta Asenna OS kaikille kytketyille kämmenlaitteille/laboratoriokytkentätelineille.

**Huomautus**: Voit myös päivittää yksittäisen laboratoriokytkentätelineen käyttöjärjestelmän napsauttamalla kämmenlaitteen nimen vieressä olevaa valintanappia ja valitsemalla **Jatka**.

Esiin ilmestyy käyttöjärjestelmän asennuksen valintaikkuna.

| 🛞 OS Installation          |                           | <b>×</b>                      |
|----------------------------|---------------------------|-------------------------------|
| Setup Status               |                           |                               |
| Add OS file. Remove Sel    | ected 📃 🔲 Delete all file | s and folders before transfer |
|                            |                           |                               |
| File Name                  | Destination Folder        | Size                          |
|                            |                           |                               |
|                            |                           |                               |
|                            |                           |                               |
|                            |                           |                               |
|                            |                           |                               |
|                            |                           |                               |
|                            |                           |                               |
|                            |                           |                               |
| Edit Destination Folder: / |                           | Change                        |
|                            |                           |                               |
|                            |                           |                               |
|                            |                           | Install OS Close              |
|                            |                           |                               |

4. Napsauta Lisää käyttöjärjestelmätiedosto.

Lisää siirtoluetteloon -ikkuna aukeaa.

| 😵 Add to Transfer List                                                                                                    | ×  |
|----------------------------------------------------------------------------------------------------|----|
| Files Folders                                                                                                    |    |
| Look in: 📙 Downloads 🔹 🖹 🔯 🗊                                                                                                    |    |
| TH-Nspire-10 Th-Nspire-5.0.0.1132.tcc2   Th-Nspire-4.20.409.tcc Th-Nspire-5.0.0.1132.tcc2   Th-Nspire-4.20.409.tcc Th-Nspire-5.0.0.1242.tcc2   Th-Nspire-4.30.649.tcc Th-Nspire-5.0.0.1242.tcc2   Th-Nspire-4.30.649.tcc Th-Nspire-5.0.0.1242.tcc2   Th-Nspire-4.30.649.tcc Th-Nspire-5.0.0.1242.tcc2   Th-Nspire-4.30.649.tcc Th-Nspire-5.0.0.1297.tcc2   Th-Nspire-4.40.255.tcc Th-Nspire-5.0.0.1360.tcc2   Th-Nspire-4.40.255.tcc Th-Nspire-5.0.0.1360.tcc2   Th-Nspire-4.40.255.tcc Th-Nspire-5.0.0.1407.tcc2   Th-Nspire-4.5.0.1180.tcc Th-Nspire-5.0.0.1407.tcc2   Th-Nspire-4.5.1.51.tcc Th-Nspire-5.0.0.1407.tcc2   Th-Nspire-4.5.1.51.tcc Th-Nspire-5.0.0.1032.tcc2   Th-Nspire-5.0.0.1032.tcc2 Th-Nspire-5.0.0.1032.tcc2 |    |
| File name: TI-Nspire tio<br>File type: TI-Nspire™ Family CX Handhelds                                                                                                    |    |
| Select                                                                                                    | el |

- 5. Siirry siihen tietokoneen kansioon, jossa käyttöjärjestelmätiedosto sijaitsee.
- 6. Valitse TI-Nspire.tlo-tiedosto.
- 7. Napsauta kohtaa Valitse.

Käyttöjärjestelmän asennusikkuna näkyy uudelleen ja näyttää valitun tiedoston.

8. Valitse kohta Asenna käyttöjärjestelmä.

Kytkettyjen laboratoriokytkentätelineiden käyttöjärjestelmät päivitetään. Päivityksen tila näkyy käyttöjärjestelmän asennusikkunan Tila-välilehdessä.

- 9. Kun kaikki laboratoriokytkentätelineet on päivitetty, valitse Lopeta siirto.
- 10. Sulje käyttöjärjestelmän asennusikkuna valitsemalla Sulje.

# Yleistä

# Online-tuki

education.ti.com/eguide

Valitse maasi, niin näet lisää tuotetietoja.

# Ota yhteyttä TI-tukeen

education.ti.com/ti-cares

Valitse maasi, niin näet teknisiä tietoja ja muita tukiresursseja.

# Huolto- ja takuutiedot

education.ti.com/warranty

Valitse maasi, niin saat tietoa takuun kestosta ja ehdoista tai tuotepalvelusta.

Rajoitettu takuu. Tämä takuu ei vaikuta lainmukaisiin oikeuksiisi.

Texas Instruments Incorporated

12500 TI Blvd.

Dallas, TX 75243